# Tworzenie oferty przez świadczeniodawcę

Zapytania ofertowe należy pobrać w wersji elektronicznej z Publikatora Postępowań. Aplikacja ta funkcjonuje w postaci strony WWW, tak więc praktycznie każda osoba mająca dostęp do Internetu może pobrać takie zapytanie ofertowe. Pliki zapytań ofertowych mają rozszerzenie \*.zpo.

Pobrany plik zapytania należy zapisać na dysku (lub na innym dowolnym, bezpiecznym nośniku danych) w celu wczytania go do programu NFZ-KO.

| 诸 NFZ-KO wersja 2019.01.0.0, GDR 2019.0.1.0             |               |          |             | -              |       | ×   |
|---------------------------------------------------------|---------------|----------|-------------|----------------|-------|-----|
| Różne Portal SZOI Struktura potencjału świadczeniodawcy | Konkurs ofert | Słowniki | Narzędzia   | Informacje     |       |     |
| KAMSOFT                                                 | Zapytania     | ofertowe |             |                |       | - 1 |
|                                                         | Oferty        |          |             |                |       | - 1 |
|                                                         |               |          |             |                |       | - 1 |
|                                                         |               |          |             |                |       |     |
|                                                         |               |          |             |                |       | - 1 |
|                                                         |               |          |             |                |       | - 1 |
|                                                         |               |          |             |                |       | - 1 |
|                                                         |               |          |             |                |       | - 1 |
|                                                         |               |          |             |                |       | - 1 |
|                                                         |               |          |             |                |       | - 1 |
|                                                         |               |          |             |                |       | - 1 |
|                                                         |               |          |             |                |       | - 1 |
|                                                         |               |          |             |                |       |     |
| C:\USERS\MCHLAPIK\DOCUMENTS\NFZ-KO\NFZ-KO_2019          |               | Uży      | tkownik: Sy | stemu Administ | rator |     |

W celu wprowadzenia do systemu zapytania ofertowego przygotowanego przez NFZ należy wybrać opcję **Zapytania ofertowe** z menu **Konkurs ofert.** 

| 🔒 Przegląda            | anie i rejestracja zapytań ( | ofertowych                       |                  |                     |                     |                  |
|------------------------|------------------------------|----------------------------------|------------------|---------------------|---------------------|------------------|
| Zapytanie              |                              |                                  |                  |                     |                     |                  |
| Od.NFZ                 | K <u>N</u> a rok: 2013       | \$                               |                  |                     |                     | ZASTOSUJ         |
| Numer                  | Nazwa                        |                                  | Rodzaj świadczeń | Od.NFZ Skład. ofert | Umowa od            | Umowa do         |
|                        |                              |                                  |                  |                     |                     |                  |
|                        |                              |                                  |                  |                     |                     |                  |
|                        |                              |                                  |                  |                     |                     |                  |
|                        |                              |                                  |                  |                     |                     |                  |
| Sz <u>u</u> kaj wg 1   | Nr zapytania ofertowego      | -                                |                  |                     |                     | F7-Szukaj        |
| 🍓 ShF5 Impo            | rt 📓 F3 Podgląd 📓 D          | okumenty 🕒 F9 Drukuj 🐰           | 💢 F8 Usuń        |                     |                     |                  |
| Specyfikacja z         | apytania ofertowego Wzo      | ry ankiet skojarzone z zapytanie | em               |                     |                     |                  |
| Kod                    | Zakres świadczeń             |                                  |                  | Zapotrzebowanie     | (jedn.) Zapotrzi    | ebowanie (zł) Po |
|                        |                              |                                  |                  |                     |                     |                  |
|                        |                              |                                  |                  |                     |                     |                  |
|                        |                              |                                  |                  |                     |                     | 1                |
|                        |                              |                                  |                  |                     |                     | i                |
|                        |                              |                                  |                  |                     |                     |                  |
|                        |                              |                                  |                  |                     |                     |                  |
| <                      |                              |                                  |                  |                     |                     | >                |
| Szu <u>k</u> aj wg   1 | - Kod świadcz.               | •                                |                  |                     |                     | ShF7-Szukaj      |
| ShF3 Pod               | gl.                          |                                  |                  |                     |                     |                  |
|                        |                              |                                  |                  | 🔽 Pokaż szczegóły   | <b>√</b> <u>о</u> к | 👖 <u>A</u> nuluj |

74

W celu zaimportowania do NFZ-KO pliku zapytania ofertowego należy, po wyświetleniu okna **Przeglądanie i rejestracja zapytań ofertowych**, użyć przycisku **Import**. W wyniku tej czynności pojawi się okno Wybór dokumentów do importu.

| 😰 Przeglądanie i rejestracja zapytań ofertowych – 🗆 🗙                  | 🔐 Przeglądanie i rejestracja zapytań ofertowych — 🗌 🗙                                                                                                    |
|------------------------------------------------------------------------|----------------------------------------------------------------------------------------------------|
| Zapytanie                                                              | Zapytanie                                                                                                    |
| Od.NFZ Karok: 2013 🗲                                                   | OdNFZ K Narok 2019 \$                                                                                                    |
| Numer Nazwa Rodzaj świadczeń Od.NFZ Skład. ofert Umowa od Umowa do     | Numer Nazwa Rodzaj świadczeń Od.NFZ [Skład. ofert Umowa od Umowa do 15-19-000040/SZP/03/5/[19-LECZENIE SZPITALNE - PROGRAMY LEKOWE] 15-00  2019-02-04  2019-03-01  2019-12-31                                                                                                    |
| Szukaj wg 1 - Nr zapytania ofertowego F7-Szukaj SF8 Usuń               | Szykaj wg 1 - Nr zapytania ofertowego 🔽 F7-Szukaj<br>SFF5 Import 📓 F3 Podgłąd 📓 Dokumenty 🏝 F9 Drukuj 🗶 F8 Usuń                                                                                                    |
| Specyfikacja zapytania ofertowego Wzory ankiet skojarzone z zapytaniem | Specyfikacja zapytania ofertowego Wzory ankiet skojarzone z zapytaniem                                                                                                    |
| Kod Zapotrzebowanie (jedn.) Zapotrzebowanie (zł) F                     | Nod Zakres świadczeń Zapotrzebowanie [gł/h] Zapotrzebowanie [gł/h] Zapotrzebowanie [gł/ |
|                                                                        | < >>                                                                                                    |
| Szukai wg   1 - Kod świadcz. ShF7-Szuka<br>ShF3 Podgl                  | Szukaj wg   1 - Kod świadcz.                                                                                                    |
|                                                                        | I Pokaż szczegóły I Anului I Anului                                                                                                    |

Aby uzyskać szczegółowe informacje na temat wybranej usługi zawartej w zapytaniu ofertowym, należy podświetlić ją na liście, a następnie użyć przycisku **ShF3Podgl.** W górnej części karty znajduje się nazwa usługi oraz lista dodatkowych informacji, wymaganych przy składaniu oferty – m.in. to czy pozycję można dodać do grupy wspólnie ocenianych.

| rzy zawadzeń 03.0000.370.02 program lekowy - leczenie neowaskularnej (wysiękowej) postaci zwyrodnienia plamki związanego z wiekiem (amd)                                                                                                    | U        |
|----------------------------------------------------------------------------------------------------|----------|
| Wymaga się podania danych osób personelu medycznego wykonującego świadczenie w danym miejscu przez oferenta.<br>Wymaga się podania wykazu zasobów<br>Wie wymaga się podania planu turnusów.<br>Pozycję można dodać do grupy wspólnie ocenianych | Â        |
|                                                                                                    | <u>_</u> |
| apotrzebowanie Funduszu – Wzory ankiet skojarzone z pozycją – Umowy współpracy –                                                                                                    |          |
| 019 - 03.0000.370.02 - program lekowy - leczenie neowaskularnej (wysiękowej) postaci zwyrodnienia plaml tak                                                                                                    |          |
|                                                                                                    |          |

WWW.KAMSOFT.P

Wprowadzanie informacji o ofertach i dokumentacjach aktualizacyjnych utworzonych na podstawie zapytań ofertowych przygotowanych przez Oddziały NFZ wykonuje się w oknie **Przeglądanie i rejestracja ofert,** uruchamianego po wybraniu z głównego okna menu **Konkurs ofert \ Oferty.** 

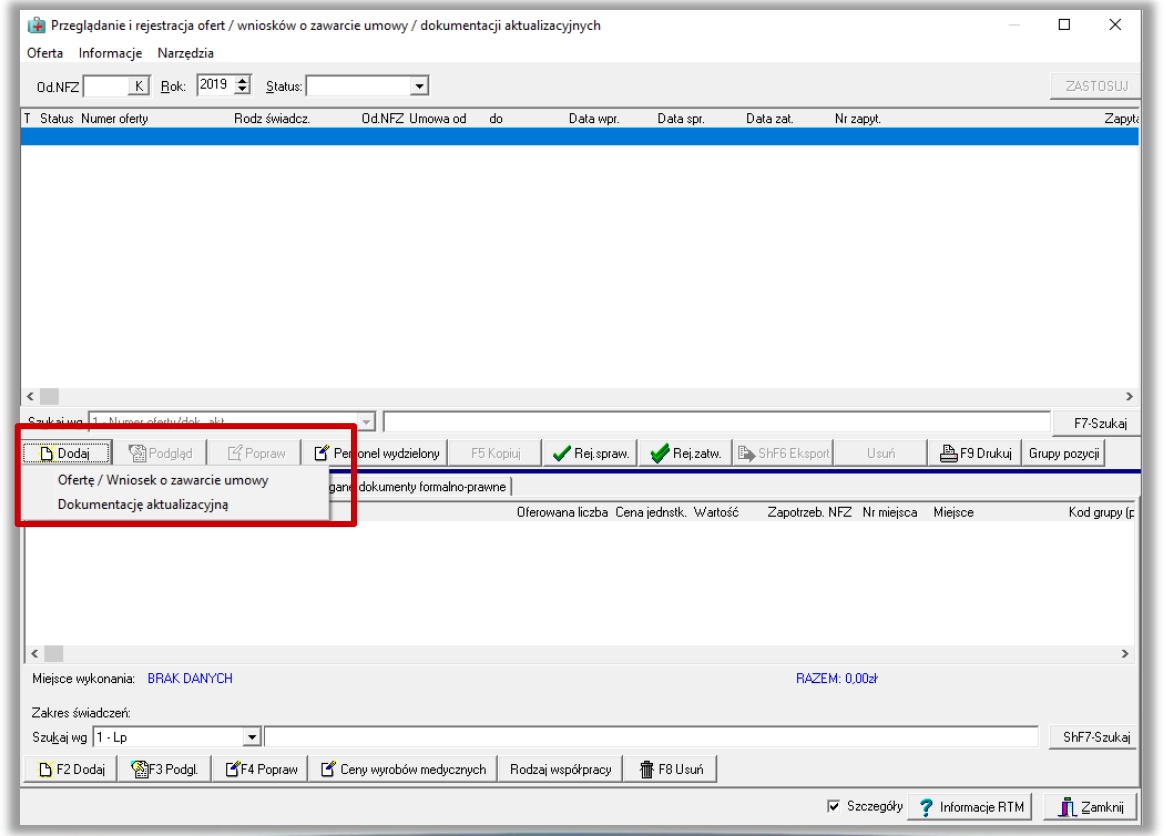

77

Następnie należy wskazać zapytanie ofertowe do którego tworzona będzie oferta. Utworzona oferta posiada status WPR-owadzona. Pierwszą czynności jest określenie sposobu rozliczenia przyszłościowej umowy:

| Informacja X                                                                  | 🏰 Przeglądanie i rejestracja ofert / wniosków o zawarcie umowy / dokumentacji aktualizacyjnych                                                                                                    | X                                                 |
|-------------------------------------------------------------------------------|----------------------------------------------------------------------------------------------------|---------------------------------------------------|
|                                                                               | Oferta Informacje Narzędzia                                                                                                    |                                                   |
| Utworzenie oferty na podstawie wskazanego zapytania przebiegło<br>prawidłowo. | 0dNFZ K Bok 2019 	€ Status:                                                                                                    | ZASTOSUJ                                          |
|                                                                               | T Status Numeroferty Rodz świadcz. Od.NFZ Umowa od do Data wpr. Data spr.                                                                                                    | Data zat. Nr zapyt. Zapyt:                        |
| ОК                                                                            | U wpr 150 2015/2000113 SZP 15 2015/03/01 2015/12/31 2015/02/04                                                                                                    | 13-13-000040/32/27/03/3703.0000.370/02/01 13-12   |
|                                                                               | 🔒 Informacja —                                                                                                    | □ ×                                               |
|                                                                               | Na karcie nagłówka oferty która zostanie teraz wyświetlona<br>wybierz właściwą opcję w polu:                                                                                                    |                                                   |
|                                                                               | "Wnioskowanie o utworzenie/rozliczenie umowy na każde przedsiębior                                                                                                    | stwo osobno"                                      |
|                                                                               | <                                                                                                    | >                                                 |
|                                                                               | Szukajwg 1 - Numer oferty/dok. akt.                                                                                                    | F7-Szukaj                                         |
|                                                                               | 🖸 Dodaj 🛛 🖓 Podgląd 🛛 🗳 P                                                                                                    | rt Usuń 🖺 F9 Drukuj Grupy pozycji                 |
|                                                                               | Specyfikacja oferty 🗌 🗌 Nie pokazuj więcej tej informacji                                                                                                    | OK                                                |
|                                                                               | Lp Kod Zakres świadczeń Oferowana liczba Cena jednstk. Wartos                                                                                                    | ść Zapotrzeb. NFZ Nr miejsca Miejsce Kod grupy (p |
|                                                                               | ٢                                                                                                    | >                                                 |
|                                                                               | Miejsce wykonania: BRAK DANYCH                                                                                                    | RAZEM: 0,002ł                                     |
|                                                                               | Zakres świadczeń:                                                                                                    |                                                   |
|                                                                               | Szukaj wg   1 · Lp         Image: Constraint of the state of the state of the | ShF7-Szukaj                                       |
|                                                                               |                                                                                                    | Szczegóły 🕐 Informacje RTM 📃 👖 Zamknij            |

| Oferta złożona :<br>Do oddziału NFZ: WIELKOPOLSKI - OW NFZ W POZNANIU<br>Okres finansowania umowy 2019-03-01 💓 do 2019-12-31 💓<br>Wnioskowanie o utworzenie/rozliczenie umowy na każde przedsiębiorstwo osobno<br>Rodzaj świadczeń LECZENIE SZPITALNE      |                                                                                                    |
|----------------------------------------------------------------------------------------------------|----------------------------------------------------------------------------------------------------|
| Numer: 15-00-05578-0001-19                                                                                                    | Karta nagłówka oferty - poprawianie X                                                                                                    |
| Wprowadził: Administrator Systemu<br>Sprawdził:                                                                                                    | Oferta złożona :         Do oddziału NFZ:       WIELKOPOLSKI - OW NFZ W POZNANIU       K         Okres finansowania umowy       2019-03-01       ↓                                                                                                    |
| W przypadku, gdy świadczeniodawca<br>posiada więcej niż jedno<br>przedsiębiorstwo podczas tworzenia<br>oferty/dokumentacji aktualizacyjnej<br>wyświetlana jest informacja o<br>konieczności określenia czy przyszła<br>umowa (oraz jej rozliczenie) ma być | Wnioskowanie o utworzenie/rozliczenie umowy na każde przedsiębiorstwo osobno   Rodzaj świadczeń   LECZENIE SZPITALNE     Numer:   15-00-05578-0001-19     Wprowadził:   Administrator Systemu     2019-02-04                                                                                                    |
| utworzona dla każdego<br>przedsiębiorstwa osobno czy łącznie<br>dla wszystkich przedsiębiorstw                                                                                                    | Sprawdził:<br>Zatwierdził:<br>Zatwierdzi<br>Zatwierdzi<br>Zatwierdził:<br>Zatwierdzi<br>Zatwierdzi<br>Zatwierdzi<br>Zatwierdzi<br>Zatwierdzi<br>Zatwierdzi<br>Zatwierdz |

Kolejne czynności związane z praca "nad ofertą" przebiegają w standardowy sposób. Oferta w momencie utworzenia nie posiada uzupełnionych pozycji specyfikacji. Użytkownik sam decyduje, które usługi z zapytania ofertowego mają zostać umieszczone w ofercie. Poszczególne świadczenia są wprowadzane poprzez użycie przycisku **Dodaj** znajdującego się w oknie Przeglądanie i rejestracja ofert/dokumentacji aktualizacyjnych:

| Jd.NFZ <u>K</u> <u>H</u> ok:  2                                                                                                    | 019 🚖 <u>S</u> tatus:               | •                     |                       |                                        |                              |                                |                                |                    |                    | ZASTOSU                          |
|----------------------------------------------------------------------------------------------------|-------------------------------------|-----------------------|-----------------------|----------------------------------------|------------------------------|--------------------------------|--------------------------------|--------------------|--------------------|----------------------------------|
| Status Numer oferty                                                                                                    | Rodz świadcz.                       | 0d.NFZ Umowa od       | do                    | Data wpr.                              | Data spr.                    | Data zat.                      | Nr zapyt.                      | מו אל ניטן פלאו    | 0000 270 02        | Zaj                              |
|                                                                                                    |                                     |                       |                       |                                        |                              |                                |                                |                    |                    |                                  |
|                                                                                                    |                                     |                       |                       |                                        |                              |                                |                                |                    |                    |                                  |
|                                                                                                    |                                     |                       |                       |                                        |                              |                                |                                |                    |                    |                                  |
|                                                                                                    |                                     |                       |                       |                                        |                              |                                |                                |                    |                    |                                  |
|                                                                                                    |                                     |                       |                       |                                        |                              |                                |                                |                    |                    |                                  |
|                                                                                                    |                                     |                       |                       |                                        |                              |                                |                                |                    |                    |                                  |
|                                                                                                    |                                     |                       |                       |                                        |                              |                                |                                |                    |                    |                                  |
|                                                                                                    |                                     |                       |                       |                                        |                              |                                |                                |                    |                    |                                  |
|                                                                                                    |                                     |                       |                       |                                        |                              |                                |                                |                    |                    |                                  |
|                                                                                                    |                                     |                       |                       |                                        |                              |                                |                                |                    |                    |                                  |
|                                                                                                    |                                     |                       |                       |                                        |                              |                                |                                |                    |                    |                                  |
| <b>ikaj wg</b> 1 - Numer oferty/dok.                                                                                                | akt.                                |                       |                       |                                        |                              | ,                              |                                |                    |                    | F7-Szuk                          |
| <b>µkajwg</b> 1 - Numeroferty/dok.<br><mark>∱Dodaj இPodgląd</mark>                                                                  | akt.                                | Personel wydzielony   | F5 Kopiuj             | 🗸 Rej.spraw. 🔄                         | 🖉 Rej.zatw.                  | ShF6 Eksp                      | oort Usuń                      | F9 D               | rukuj <b>Grupy</b> | F7-Szuka<br>pozycji              |
| kajwg   1 - Numer oferty/dok.<br>∑Dodaj   @ Podgląd  <br>hcyfikacja oferty                                                          | akt.                                | Personel wydzielony   | F5 Kopiuj             | √ Rej.spraw.                           | 🖉 Rej.zatw.                  | ShF6 Eksp                      | oort Usuń                      | 🕒 F9 D             | rukuj <b>Grupy</b> | F7-Szuk<br>pozycji               |
| ykajwg 1 - Numeroferty/dok.<br>∑Dodaj Modglad<br>rcyfikacja oferty<br>Kod Zakres świ                                                | akt.                                | Personel wydzielony   | F5 Kopiuj             | ✓ Rej.spraw. vana liczba Cena je       | Rej.zatw.                    | ShF6 Eksp                      | bort Usuń<br>b. NFZ Nrmiejs    | F9 D               | rukuj <b>Grupy</b> | F7-Szukz<br>pozycji<br>Kod grupy |
| kajwg 1 - Numeroferty/dok.<br>5 Dodaj   😭 Podglad  <br>cyfikacja oferty  <br>Kod Zakres świ                                         | akt.<br>Lef Popraw Lef H<br>iadczeń | Personel wydzielony   | F5 Kopiuj             | √ Rej.spraw. 🔤<br>vana liczba Cena je  | 🖉 Rej zatw.<br>ednstk. Warto | ShF6 Eksp                      | oort Usuń<br>b. NFZ Nr miejs   | F9 D               | rukuj <b>Grupy</b> | F7-Szuka<br>pozycji<br>Kod grupy |
| gkajiwg 1 - Numeroferty/dok.<br>5 Dodaj   Mar Podglad  <br>cyfikacja oferty  <br>Kod Zakresświ                                      | akt.<br><b>S</b> Popraw<br>adczeń   | Personel wydzielony F | F5 Kopiuj             | 🧹 Rej.spraw. 🔤                         | CRej.zatw.                   | ShF6 Eksp<br>ść Zapotrze       | oort Usuń<br>b. NFZ Nr miejs   | F3 D<br>ca Miejsce | rukuj <b>Grupy</b> | F7-Szuka<br>pozycji<br>Kod grupy |
| skaj wg 1 - Numer oferty/dok.<br>Š Dodaj Sodglad scytikacja oferty<br>Kod Zakres świ                                                | akt.<br>📽 Popraw 🛛 🕰 t<br>adczeń    | Personel wydzielory   | F5 Kopiuj             | √ Bejspraw.  <br>vana liczba Cena je   | CRej.zatw.                   | ShF6 Eksp<br>ść Zapotrze       | oort Usuń<br>b. NFZ Nr miejs   | F3 D<br>ca Miejsce | rukuj <b>Grupy</b> | F7-Szuk,<br>pozycji              |
| skaj wg 1 - Numer oferty/dok.<br><u>Y</u> Dodaj <u>M</u> Podgląd<br>scyfikacja oferty<br>Kod Zakres świ                             | akt.<br>📽 Popraw 🛛 🕰 I<br>adczeń    | Personel wydzielory   | F5 Kopiuj             | 🖉 Rej.spraw. 🛛 +                       | 🧭 Rej.zatw.<br>ednstk. Warto | ShF6 Eksp                      | oort Usuń<br>b. NFZ Nr miejs   | Ca Miejsce         | rukuj <b>Grupy</b> | F7-Szuk,<br>pozycji<br>Kod grupy |
| ykajwg <mark>1 - Numerofetty/dok.</mark><br>∑Dodaj Modglad<br>scyfikacja ofetty<br>o Kod Zakresświ                                  | akt.<br>C Popraw C                  | Personel wydzielony I | F5 Kopiuj             | √ Rejspraw. 🛛 +                        | ⊘ Rej.zatw.<br>ednstk. Warto | ShF6 Eksp<br>ść Zapotrze       | b. NFZ Nrmiejs                 | Ca Miejsce         | rukuj <b>Grupy</b> | F7-Szuk.<br>pozycji<br>Kod grupy |
| ykajwg 1 - Numerofetty/dok.<br>∑Dodaj (∑Podgląd)<br>acyfikacja ofetty<br>Kod Zakresświ                                              | akt.<br>C Popraw C I                | Personel wydzielony   | F5 Kopiuj  <br>Oferov | ≪ Rejspraw. 🔹                          | 🔗 Rej, zatw.                 | ShF6 Eksp<br>ść Zapotrze       | oort Usuń<br>b. NFZ Nr miejs   | Ca Miejsce         | rukaj <b>Grupy</b> | F7-Szuk,<br>pozycji<br>Kod grupy |
| ejsce wykonania: BRAK DAN                                                                                                    | akt.<br>Popraw R I                  | Personel wydzielony   | 75 Kopiuj             | ≪ Rej spraw.<br>vana liczba Cena je    | Pej zatw.                    | ShFG Eksp<br>66 Zapotrze<br>RA | b. NFZ Nr miejs<br>ZEM: 0,002ł | F9 Di              | rukaj <b>Grupy</b> | F7-Szuk<br>pozycji<br>Kod grupj  |
| kaj wg 1 - Numer oferty/dok.<br>Sodaj Spodgad<br>cyfikacja oferty<br>Kod Zakres świ<br>ejsce wykonania: BRAK DAN<br>kres świadczeń: | akt.<br>Popraw C                    | Personel wydzielony   | F5 Kopiuj             | ≪ Rejspraw.   +<br>vana liczba Cena je | Pejzatw.                     | ShFB Eksp<br>ść Zapotrze<br>RA | b. NFZ Nr miejs                | ca Miejsce         | rukuj <b>Grupy</b> | F7-Szuk<br>pozycji<br>Kod grupj  |

WWW.KAMSOFT.PL

Na wyświetlonej karcie pozycji specyfikacji oferty należy uzupełnić Miejsce udzielania świadczeń, Profil medyczny komórki organizacyjnej, wybrać zakres świadczeń z zapytania ofertowego którego ma dotyczyć pozycja oraz określić informację w polu informacja o umowie:

| 🔒 Karta po         | ozycji specyfikacji ofer   | ty - dodawanie               |                            |                                                      | — 🗆 X   |
|--------------------|----------------------------|------------------------------|----------------------------|------------------------------------------------------|---------|
| _p. 1              | Miejsce:                   |                              |                            |                                                      | M       |
|                    |                            |                              |                            |                                                      |         |
| Przeds             | siębiorstwo:               |                              |                            |                                                      | <u></u> |
| Profil med.        | . kom. org.:               |                              |                            |                                                      |         |
| Zakres             | świadczeń:                 |                              |                            |                                                      | U       |
| Informacia         | a o umowie. Brak umowy     | w podanym zakresie św        | iadczeń we wskazanym       | miejscu udzielania świadczeń na dzień 2019-03-01     |         |
|                    |                            |                              |                            |                                                      |         |
| Vartości ofer      | rowane   Pakiet świadcz    | eń   Miejsce - godziny p     | oracy   Miejsce - wizyty c | omowe   Zasoby   Umowy o podwykonawstwo   <u>A</u> n | kiety   |
| Pozycja spe        | cyfikacji w rozbiciu miesi | ęcznym                       |                            |                                                      |         |
| Miesiąc            | Liczba jedn. rozl.         | Cena jednostkowa             | Wartość [zł]               | Potrzeby NFZ                                         |         |
| Marzec             | 0,000                      | U,UU zł                      | U,UU zł                    | U                                                    |         |
| Nwiecien           | 0,0000                     | 0,00 zr                      | 0,00 zr                    | 0                                                    |         |
| Maj<br>Cessuise    | 0,0000                     | 0,00 zr                      | 0,00 zr                    | 0                                                    |         |
| Lisiaa             | 0,0000                     | 0,00 27                      | 0,00 24                    | 0                                                    |         |
| Ciprec<br>Siernień | 0,0000                     | 0,00 27                      | 0,00 28                    | 0                                                    |         |
| Wrzesień           | 0,0000                     | 0,00 24                      | 0,00 2                     | 0                                                    |         |
| Październik        | 0,0000                     | 0.00.24                      | 0.00 zł                    | 0                                                    |         |
| Listopad           | 0.0000                     | 0.00 zł                      | 0.00 zł                    | 0                                                    |         |
| Grudzień           | 0,0000                     | 0,00 zł                      | 0.00 zł                    | 0                                                    |         |
|                    |                            | -,                           | -,                         | -                                                    |         |
|                    |                            |                              |                            |                                                      |         |
|                    |                            |                              |                            |                                                      |         |
| Dogucia ener       | oufikacii u okresia obou   | iszuuspis                    |                            |                                                      |         |
| Dferowan:          | a liczba: Średnia cena     | ięzywania<br>iedni: Wartość: | Potrzebu NEZ:              | 1                                                    |         |
| • •                | 0,0000                     | 0,00 zł 0.0                  | 0.000 vit                  | )                                                    |         |
|                    |                            |                              |                            |                                                      |         |
| F5 Liczba ś        | wiadczeń-całkowita   Ff    | 6 Liczby świadczeń-mie:      | sięczne   F7 Cena świa     | czeń-miesięczna                                      |         |
|                    |                            |                              |                            |                                                      |         |
|                    | ļu                         |                              | Ÿ                          |                                                      |         |
|                    |                            |                              |                            |                                                      |         |

Następnie należy uzupełnić wymagane zakładki, można również uzupełnić i zatwierdzić ankietę:

| 😫 Karta poz    | zycji spec   | yfikacji ofer      | ty - dodawanie                 |                         |                         |                                                                                                    |                            | — 🗆 X                                                                                                    |                                                                                                    |                         |
|----------------|--------------|--------------------|--------------------------------|-------------------------|-------------------------|----------------------------------------------------------------------------------------------------|----------------------------|----------------------------------------------------------------------------------------------------|----------------------------------------------------------------------------------------------------|-------------------------|
| Lp. 1          | Miejsce:     | 1500014523         | 3 - MIAGATÓWKA EI              | DYCJAAAA                |                         |                                                                                                    |                            | м                                                                                                    |                                                                                                    |                         |
|                |              | ,<br>Poznań-Wild   | a, Eugeniusza Kwiatki          | owskiego 1234567/012    | 45678901234567890       | 1234567890A                                                                                                    |                            | _                                                                                                    |                                                                                                    |                         |
| Przedsi        | ębiorstwo:   | 1500001276         | STEST                          |                         |                         |                                                                                                    |                            | [1                                                                                                    |                                                                                                    |                         |
| Profil med.    | kom. org.:   | HC.6.2 79          | · MEDYCYNA SZKOL               | NA - MEDYCYNA SZKI      | )LNA                    |                                                                                                    |                            |                                                                                                    |                                                                                                    |                         |
| Zakres ś       | wiadczeń:    | 03.0000.370        | ).02 program lekowy -          | leczenie neowaskularne  | (wysiękowej) postaci    | zwyrodnienia plamki związ                                                                                                    | anego z wiekiem (amd)      | U                                                                                                    |                                                                                                    |                         |
| Informacia     | o umowie:    | Brak umowy         | w podanym zakresie             | świadczeń we wskazanj   | m miejscu udzielania ś  | wiadczeń na dzień 2019-0                                                                                                    | )3-01                      | Ţ                                                                                                    |                                                                                                    |                         |
| Wartości ofero | owane P.     | ;<br>akiet świadcz | eń Miejsce - godziny           | y pracy Miejsce - wizyt | domowe                  | Zasoby Umowy o podw                                                                                                    | ykonawstwo <u>A</u> nkiety | _                                                                                                    |                                                                                                    |                         |
| Pozycja spec   | yfikacji w r | rozbiciu miesie    | ęcznym                         |                         |                         |                                                                                                    |                            |                                                                                                    |                                                                                                    |                         |
| Miesiąc        | Liczba jec   | dn. rozl.          | Cena jednostkowa               | Wartość [zł]            | Potrzeby NFZ            |                                                                                                    | 📕 🛗 Karta pozycji spec     | yfikacji oferty - dodawanie                                                                                                    |                                                                                                    | — 🗆 X                   |
| Marzec         |              | 0,0000             | 5 000,00 :                     | zł 0,00 ;               | ł                       | 0                                                                                                    | Lp. 1 Miejsce:             | 1500014523 · M AGATÓWKA EDYCJAAAA                                                                                                  |                                                                                                    | M                       |
| Kwiecień       |              | 0,0000             | 5 000,00 :                     | zł 0,00 ;               | ł                       | 0                                                                                                    |                            | Poznań-Wilda, Eugeniusza Kwiatkowskiego 1234567/0                                                                                  | 23456789012345678901234567890A                                                                                              |                         |
| Maj            |              | 0,0000             | 5 000,00 :                     | zł 0,00 ;               | ł                       | 0                                                                                                    | Przedsiębiorstwo:          | 1500001276 TEST                                                                                                    |                                                                                                    |                         |
| Czerwiec       |              | 0,0000             | 5 000,00 :                     | zł 0,00 ;               | ł                       | 0                                                                                                    | Profil med. kom. org.:     | HC.6.2 79 - MEDYCYNA SZKOLNA - MEDYCYNA SZ                                                                                         | KOLNA                                                                                                    |                         |
| Lipiec         |              | 0,0000             | 5 000,00 :                     | zł 0,00 :               | ł                       | 0                                                                                                    | Zakres świadczeń:          | 03.0000.370.02 program lekowy leczenie neowaskular                                                                                 | nej (wysiękowej) postaci zwyrodnienia plamki związanego z wiekiem (amd)                                                     | <u>U</u>                |
| Sierpień       |              | 0,0000             | 5 000,00 :                     | zł 0,00 :               | ł                       | 0                                                                                                    | Informacja o umowie        | . Brak umowy w podanym zakresie swiadczen we wskaza                                                                                | anym miejscu udzielania swiadczen na dzien 2019-03-01                                                                       | •                       |
| Wrzesień       |              | 0,0000             | 5 000,00 :                     | zł 0,00 ;               | *                       | 0                                                                                                    | Wartości oferowane   F     | 'akiet świadczeń   Miejsce - godziny pracy   Miejsce - wia                                                                         | zyty domowe   <u>P</u> ersonel   Zasoby   Umowy o podwykonawstwo   <u>Ankiety</u>                                           |                         |
| Październik    |              | 0,0000             | 5 000,00 :                     | zł U,UU :               | *                       | U                                                                                                    | Wzór ankiety               | Ankieta                                                                                                    |                                                                                                    |                         |
| Listopad       |              | 0,0000             | 5 000,00 ;                     | zr 0,00 ;               | r<br>1.                 | 0                                                                                                    | 2019 - 03.0000.370         | .02 - program lekowy - leczenie neowaskularnej (2019 - 0                                                                           | 3.0000.370.02 - program lekowy - leczenie neowaskularnej (wysiękowej) po                                                    |                         |
| aluuzien       |              | 0,0000             | 5 000,00 .                     | ar 0,00 i               | 1                       | U                                                                                                    |                            |                                                                                                    |                                                                                                    |                         |
|                |              |                    |                                |                         |                         |                                                                                                    |                            | 2019 - 03.0000.370.02 - program lekowy - leczenie neowaskularne<br>Arkieta na podstawie wzosu 2019 - 03.0000.370.02 - PRIOGRAM LEX | g (wysiękoweg) postaci zwyrodnienia plarnki związanego z wiekiem (amd) - poprawa<br>IOWY - LECZENIE NEOWASKULARNEJ (WYSIE W | ×<br>• Ø 🖬 👸            |
|                |              |                    |                                |                         |                         |                                                                                                    |                            | ₽ 🐼 1.JAK05C                                                                                                    |                                                                                                    | OK Anuluj Zapisz Dsukuj |
|                |              |                    |                                |                         |                         |                                                                                                    |                            |                                                                                                    |                                                                                                    |                         |
| Pozycja spec   | yhkacji w o  | okresie obowi      | iązywania                      |                         | 1                       |                                                                                                    | -                          | Q 2.1 SPPIZET INNY     Q 21.1 Text pytanie - dostępność sprawdzenie -> Tak                                                         |                                                                                                    |                         |
| Uterowana      | liczba:      | Srednia cena       | i jedn.:   Wartosc:<br>0.00 -k | Potrzeby NFZ:           | 000                     |                                                                                                    |                            | - 21.2 PYTANE 1 30X->TAK<br>⊕ ⊘ 3CIAGE/05C<br>2 1.2720 PPL/CY                                                                      |                                                                                                    |                         |
|                | 0,0000       |                    | 0,00 28                        | 0,00 2r 0,0             | 000                     |                                                                                                    |                            | - 31.1 Test pytanie - ciągtośćasas->Tak                                                                                            |                                                                                                    |                         |
| F5 Liczba św   | viadczeń-c   | ałkowita F         | S Liczby świadczeń-m           | iesieczne F7 Cena św    | iadczeń-miesieczna      |                                                                                                    |                            | 4.1 SPRZĘT I WYPOSAZENIE<br>41.1 mst pytanie - cervaeal>                                                                           |                                                                                                    |                         |
|                |              |                    |                                |                         |                         |                                                                                                    |                            | Test pytanie - cenasa/->                                                                                                    |                                                                                                    | ^                       |
|                |              | 0                  |                                | ÷                       | - 0                     |                                                                                                    |                            |                                                                                                    |                                                                                                    | ~                       |
| <u> </u>       |              |                    |                                |                         |                         |                                                                                                    |                            | Komentaiz:                                                                                                    |                                                                                                    |                         |
|                |              |                    |                                |                         |                         | 🔲 Ukryj niewymaga                                                                                                    | ane                        |                                                                                                    |                                                                                                    |                         |
| L              |              |                    |                                |                         |                         |                                                                                                    |                            |                                                                                                    | 5                                                                                                    |                         |
|                |              |                    |                                |                         |                         |                                                                                                    |                            |                                                                                                    |                                                                                                    | ~                       |
|                |              |                    |                                |                         |                         |                                                                                                    |                            | -                                                                                                    |                                                                                                    |                         |
|                |              |                    |                                |                         |                         |                                                                                                    |                            |                                                                                                    |                                                                                                    |                         |
|                |              |                    |                                |                         |                         |                                                                                                    | F3 Podgląd 🗹 F4            | Popraw                                                                                                    |                                                                                                    |                         |
|                |              |                    |                                |                         |                         |                                                                                                    |                            |                                                                                                    |                                                                                                    |                         |
|                |              |                    |                                |                         |                         |                                                                                                    | L                          | _                                                                                                    |                                                                                                    |                         |
|                |              |                    |                                |                         | No. of Concession, Name | the second division of the second division of |                            | 4.1.1 Test pytanie - cenaaa\>/Pozycja samodzielna                                                                                  |                                                                                                    |                         |

Pozycja specyfikacji oferty zostaje dopisana do listy. Następnie można przystąpić do dodawania kolejnych pozycji.

|                                                                                                    | fert / wniosków o                                                      | o zawarcie umowy / dokumen                                                                  | itacji aktualizacyj                                          | jnych                |                                                              |                                                          |                                                   | ×                                   |
|----------------------------------------------------------------------------------------------------|------------------------------------------------------------------------|---------------------------------------------------------------------------------------------|--------------------------------------------------------------|----------------------|--------------------------------------------------------------|----------------------------------------------------------|---------------------------------------------------|-------------------------------------|
| Oferta Informacje Narzędzi                                                                                                    | ia                                                                     |                                                                                             |                                                              |                      |                                                              |                                                          |                                                   |                                     |
| Od.NFZ 15-00 <u>K</u> <u>B</u> ok: 2                                                                                                    | 2019 🚖 <u>S</u> tatus:                                                 | <b>_</b>                                                                                    |                                                              |                      |                                                              |                                                          | Z                                                 | ASTOSUJ                             |
| T Status Numer oferty                                                                                                    | Rodz świadc:                                                           | z. Od.NFZ Umowa od                                                                          | do l                                                         | Data wpr.            | Data spr.                                                    | Data zat.                                                | Nr zapyt.                                         |                                     |
| 0 wpr 15-00-05578-0001-19                                                                                                    | SZP                                                                    | 15 2019-03-01                                                                               | 2019-12-31                                                   | 2019-02-04           |                                                              |                                                          | 15-19-0000                                        | 40/SZP/03/                          |
|                                                                                                    |                                                                        |                                                                                             |                                                              |                      |                                                              |                                                          |                                                   |                                     |
|                                                                                                    |                                                                        |                                                                                             |                                                              |                      |                                                              |                                                          |                                                   |                                     |
|                                                                                                    |                                                                        |                                                                                             |                                                              |                      |                                                              |                                                          |                                                   |                                     |
|                                                                                                    |                                                                        |                                                                                             |                                                              |                      |                                                              |                                                          |                                                   |                                     |
| <                                                                                                    |                                                                        |                                                                                             |                                                              |                      |                                                              |                                                          |                                                   | >                                   |
| Szukaj wg 1 - Numer oferty/dok.                                                                                                    | akt.                                                                   | <b>v</b>                                                                                    |                                                              |                      |                                                              |                                                          |                                                   | F7-Szukaj                           |
| 🐴 Dodaj 🛛 🦓 Podglad                                                                                                    | C Popraw                                                               | Personel wydzielony                                                                         | -5 Kopiuj 🛛 🗸                                                | Rej.spraw.           | 🖌 Rej.zatw.                                                  | 🗈 ShF6 Ekspo                                             | rt Usuń                                           | <br>                                |
|                                                                                                    |                                                                        |                                                                                             |                                                              |                      | •                                                            |                                                          |                                                   |                                     |
| Specufikacia ofertu                                                                                                    |                                                                        |                                                                                             |                                                              |                      |                                                              |                                                          |                                                   |                                     |
| Specufikacia ofertu                                                                                                    | iadczeń                                                                |                                                                                             | Oferowana                                                    | aliczba Cena         | a iednstk. Warto                                             | ść Zapotrzeb                                             | NFZ Nrmie                                         | isca Miei                           |
| Specufikacia ofertu<br>Lp Kod Zakres św<br>1 03.0000.370.02 Program le                                                                                                    | iadczeń<br>kowy - leczenie ne                                          | owaskularnej (wysiękowej) posta                                                             | Oferowana<br>ci zwyrc                                        | a liczba Cena<br>500 | a jednstk. Warto<br>50,00 25                                 | ść Zapotrzeb.<br>000,00                                  | . NFZ Nrmie<br>0 15000                            | sca Miej<br>14523 M A               |
| Specufikacia ofertu<br>Lp Kod Zakres św<br>1 03.0000.370.02 Program le                                                                                                    | iadczeń<br>kowy - leczenie ne                                          | owaskularnej (wysiękowej) posta                                                             | Oferowana<br>ci zwyrc                                        | a liczba Cena<br>500 | a jednstk. Warto<br>50,00 25                                 | ść Zapotrzeb.<br>000,00                                  | . NFZ Nrmie<br>0 15000                            | sca Miej<br>14523 M A               |
| Specufikacia ofertu<br>Lp Kod Zakres św<br>1 03.0000.370.02 Program le                                                                                                    | iadczeń<br>kowy - leczenie ne                                          | owaskularnej (wysiękowej) posta                                                             | Oferowana<br>ci zwyrc                                        | a liczba Cena<br>500 | a jednstk. Warto<br>50,00 25                                 | ść Zapotrzeb<br>000,00                                   | . NFZ Nrmie<br>0 15000                            | sca Miej<br>14523 M A               |
| Specufikacia ofertu<br>Lp Kod Zakres św<br>1 03.0000.370.02 Program le                                                                                                    | iadczeń<br>kowy - leczenie ne                                          | owaskularnej (wysiękowej) posta                                                             | Oferowana<br>ci zwyrc                                        | a liczba Cena<br>500 | a jednstk. Warto<br>50,00 25                                 | ść Zapotrzeb<br>000,00                                   | . NFZ Nrmie<br>0 15000                            | isca Miej<br>14523 M A              |
| Specufikacia ofertu<br>Lp Kod Zakres św<br>1 03.0000.370.02 Program le                                                                                                    | iadozeń<br>kowy - leczenie ne                                          | rowaskularnej (wysiękowej) posta                                                            | Oferowana<br>ci zwyrc                                        | a liczba Cena<br>500 | a jednstk. Warto<br>50,00 25                                 | ść Zapotrzeb<br>000,00                                   | . NFZ Nrmie<br>0 15000                            | isca Miej<br>14523 M A              |
| Specufikacia ofertu<br>Lp Kod Zakres św<br>1 03.0000.370.02 Program le<br>Kiejsce wukopania: BBAK DAN                                                                         | iadczeń<br>kowy - leczenie ne<br>WCH                                   | owaskularnej (wysiękowej) posta                                                             | Oferowana<br>ci zwyrc                                        | a liczba Cena<br>500 | a jednstk. Warto<br>50,00 25                                 | ść Zapotrzeb<br>000,00<br>BAZEM: 2                       | . NFZ Nrmie<br>0 15000                            | sca Miej<br>14523 M A               |
| Specufikacia ofertu<br>Lp Kod Zakres św<br>1 03.0000.370.02 Program le<br>Kiejsce wykonania: BRAK DAN                                                                         | iadozeń<br>kowy - leczenie ne<br>łYCH                                  | owaskularnej (wysiękowej) posta                                                             | Oferowan:<br>ci zwyrc                                        | a liczba Cena<br>500 | a jednstk. Warto<br>50,00 25                                 | ść Zapotrzeb<br>000,00<br>RAZEM: 2                       | . NFZ Nr mie<br>0 15000                           | isca Miej<br>14523 M A              |
| Specufikacia ofertu       Lp     Kod       Zakres św       1     03.0000.370.02       Program le       Miejsce wykonania:     BRAK DAM       Zakres świadczeń:     4030000370 | iadozeń<br>skowy - leczenie ne<br>IYCH<br>002 Program leko             | owaskularnej (wysiękowej) posta<br>wy - leczenie neowaskularnej (w                          | Oferowana<br>ci zwyrc<br>ysiękowej) postaci                  | a liczba Cena<br>500 | a jednstk. Warto<br>50,00 25<br>plamki związane              | ść Zapotrzeb<br>000,00<br>RAZEM: 2<br>190 z wiekiem (amo | . NFZ Nrmie<br>0 15000<br>5 000,002ł<br>d)        | sca Miej<br>14523 M A               |
| Specufikacia ofertu Lp Kod Zakres św 1 03.0000.370.02 Program le Miejsce wykonania: BRAK DAN Zakres świadczeń: 4030000370 Szukaj wg 1 - Lp                                    | iadczeń<br>kowy - leczenie ne<br>IYCH<br>002 Program lekc              | owaskularnej (wysiękowej) posta<br>wy - leczenie neowaskularnej (w                          | Oferowana<br>ci zwyrc<br>ysiękowej) postaci                  | a liczba Cena<br>500 | a jednstk. Warto<br>50,00 25<br>plamki związane              | ść Zapotrzeb<br>000,00<br>RAZEM: 2<br>go z wiekiem (amo  | . NFZ Nrmie<br>0 150000<br>5 000,002ł<br>ł)<br>Sł | sca Miej<br>14523 M A<br>>          |
| Kod Zakres św<br>1 03.0000.370.02 Program le<br>Miejsce wykonania: BRAK DAN<br>Zakres świadczeń: 4030000370<br>Szu <u>k</u> aj wg 1 - Lp<br>F2 Dodaj SF3 Podgl.               | iadczeń<br>kowy - leczenie ne<br>IYCH<br>002 Program lekc<br>F4 Popraw | owaskularnej (wysiękowej) posta<br>wy - leczenie neowaskularnej (w<br>Ceny wyrobów medyczny | Oferowana<br>ci zwyrc<br>ysiękowej) postaci<br>ch Rodzaj wsp | a liczba Cena<br>500 | a jednstk. Warto<br>50,00 25<br>plamki związane<br>T F8 Usuń | ść Zapotrzeb<br>000,00<br>RAZEM: 2<br>190 z wiekiem (amo | . NFZ Nrmie<br>0 15000<br>5 000,002ł<br>d)        | isca Miej<br>14523 M.A<br>14523 M.A |

WWW.KAMSOFT.PL

Jak i po co pozycje specyfikacji są łączone w grupy?

- Grupa musi posiadać co najmniej dwie pozycje (zatem do łączenia je w grupy można przystąpić dopiero po dodaniu na listę minimum drugiej pozycji)
- Pozycje w grupie muszą posiadać te same ceny
- Zakresy skojarzone są automatycznie dodawane do wybranej grupy wraz z zakresem podstawowym bez względu na cenę.

Celem utworzenia grup pozycji jest jednokrotne wypełnienie ankiety, która zostaje powiązana z całą listą pozycji ofert ocenianych łącznie.

| Od NRZ [1500]       Bok       2019       Status:       ZASTOSU         I       Status:       Note status:       Rodz świadcz:       Od NRZ [150]       Zastosu:       Zastosu:         I       Status:       Note status:       Note status:       Note status:       Zastosu:       Zastosu:       Zastosu:       Zastosu:       Zastosu:       Zastosu:       Zastosu:       Zastosu:       Zastosu:       Zastosu:       Zastosu:       Zastosu:       To status:       Note status:       Note status:                                                                                                    | Przeglądanie i rejestracja of<br>Oferta Informacje Narzędzia | ert / wniosków o zawa                             | arcie umowy / dokument                                             | acji aktualizac    | yjnych          |                       |                           |             |                              |                       |               |          |            |
|----------------------------------------------------------------------------------------------------|--------------------------------------------------------------|---------------------------------------------------|--------------------------------------------------------------------|--------------------|-----------------|-----------------------|---------------------------|-------------|------------------------------|-----------------------|---------------|----------|------------|
| T Status Numer clety<br>0 wgr 1500/257/2001.19 S2P 15.20150201 20151231 20190204 Data pp Data zak Nr zagot 2 za<br>15.20150257/2001.19 S2P 15.20150201 20151231 20190204 Test Processor 2 and Processor 2 and Pro | 0d.NFZ 15-00 K Bok: 20                                       | 19 🚖 <u>S</u> tatus:                              | •                                                                  |                    |                 |                       |                           |             |                              |                       | ZASTOSUJ      |          |            |
| C       Normal 12000000000000000000000000000000000000                                                                                                    | T Status Numer oferty                                        | Rodz świadcz.                                     | Od.NFZ Umowa od                                                    | do                 | Data wpr.       | Data sp               | r. Data zat.              | Nr<br>15    | zapyt.<br>19.0000407677      | 2/02/5/02/0000        | Zap           |          |            |
| Szakaj wg 1 - Numer detty/dók. akt.<br>Szakaj wg 1 - Numer detty/dók. akt.<br>Postaw Podglad Postaw Postaw P   | 0 wpr 15-00-05578-0001-15                                    | 345                                               | 15 2019-03-01                                                      | 2013-12-31         | 2019-02-04      |                       |                           | 10-         | 13-0000407521                | 703/5/03.0000         | 370.02701 19  |          |            |
| Szykej wg 1 - Numer oferty/dok. akt.       FS Kapkij                                                                                                    | :                                                            |                                                   |                                                                    |                    |                 |                       |                           |             |                              |                       |               |          |            |
| Szykaj wg 1 - Numer oferty/dok. akt: <ul> <li>Podaj</li> <li>Podaj</li> <li>Podaj</li> <li>Pogan lakowy - leczenie neowaskularnej (wysiękowej) postaci zwyrc</li> <li>Specyfikacja oferty</li> </ul> Pristowa              Superstrikt (wysiękowej) postaci zwyrc              So 000 20 000 0 15500014520 MAGATOWKA EDV<br>10 500000 0 15500014520 MAGATOWKA EDV<br>10 500000 0 1550001622 D 00 680             0 1550001622 D 00 680             0 15500014250 M3             0 15500014250 M3             0 10 5000000             0 1550                                                                                                    |                                                              |                                                   |                                                                    |                    |                 |                       |                           |             |                              |                       |               |          |            |
| Szykaj wg 1 - Numer oferty/dok. akt.       F7-Szukaj         Szykaj wg 1 - Numer oferty/dok. akt.       F7-Szukaj         Dodaj       Portawi       Personel wydzielony       F5 Kopiuj       Rej spraw.       Prej zatw.       S1F5 E Export       Uzuń       P5 Portaki       Grupy pozyci         Specyfikacja oferty       U       Program Ekłowy - leczenie neowaskularnej (wysiękowej) postaci zwyc.       500.000.25000.000.000.015020 MAGATOWKA EDYT         10 60000.3700 22       Program Ekłowy - leczenie neowaskularnej (wysiękowej) postaci zwyc.       10 5 000.000.000.000.000.000.000.000.000.                                                                                                    |                                                              |                                                   |                                                                    |                    |                 |                       |                           |             |                              |                       |               |          |            |
| Szukaj waj 1 - Numer oferty/dok. akt.       F7/Szukaj <b>D</b> Dodaj <b>P</b> Pograw        Personel wydzielony <b>F</b> S Kopiuj <b>P</b> Rej załw. <b>S</b> SHF6 E Kapot <b>Usuń          P</b> 9 Drukuj <b>Grupy</b> pozycij <b>D</b> Dodaj <b>D</b> Podzal <b>D</b> Podzal <b>S</b> Program lekowy - leczenie neowaskularnej (wysiękowej) postaci zwyrc <b>S</b> 00000 <b>O</b> 1500014523 <b>M</b> ASATÓWKA EDY <b>D</b> Kod <b>Z</b> Okayoni.37002         Program lekowy - leczenie neowaskularnej (wysiękowej) postaci zwyrc <b>1</b> 0 <b>5</b> 000.00 <b>0</b> 150001625 <b>D</b> 086 <b>O</b> 150001626 <b>D</b> 086 <b>O</b> 150001626 <b>D</b> 086 <b>O</b> 150001626 <b>D</b> 086 <b>O</b> 150001626 <b>D</b> 086 <b>O</b> 150001626 <b>D</b> 086 <b>O</b> 150001626 <b>D</b> 086 <b>O</b> 150001626 <b>D</b> 086 <b>O</b> 150001626 <b>D</b> 086 <b>O</b> 1500014250         M3 <b>D</b> 2500.00 <b>D</b> 10 <b>S</b> 000.00 <b>D</b> 150001626 <b>D</b> 086 <b>D</b> 1500014250         M3 <b>D</b> 20001 <b>D</b> 10 <b>S</b> 000.00 <b>D</b> 1500014250         M3 <b>D</b> 20001 <b>D</b> 20000 <b>D</b> 1600014250         M3 <b>D</b> 10 <b>S</b> 000.00 <b>D</b> 1500014250         M3 <b>D</b> 10 <b>S</b> 000.00 <b>D</b> 1500014250         M3 <b>D</b> 10 <b>D</b> 00000 <b>D</b> 1500014250         M3 <b>D</b> 10 <b>D</b> 20000 <b>D</b> 10 <b>D</b> 20000 <b>D</b> 10 <b>D</b> 20000 <b>D</b> 10 <b>D</b> 20001 <b>D</b> 20000 <b>D</b> 10 <b>D</b> 20001                                                                                                    | <                                                            |                                                   |                                                                    |                    |                 |                       |                           |             |                              |                       | >             | 1        |            |
| C Dodaj       Portavi       P Personel vydčielony       FS Kopiuj       P Rej zakv.       S hr 65 E ksport       U suň       P B Druku       Grupy pozvoji         Specyfikacja oferty       Lp       Kod       Zakres świadczeń       Oterowana liczba       Cena jednsk.       Watość       Zapotrzeb. NFZ. Nr miejsca       Miejsce       Vato       Vato       Va                                                                                                    | Sz <u>u</u> kajwg 1 - Numer oferty/dok. a                    | kt.                                               | <u>_</u>                                                           | 1                  | . 1             | •                     | 1-                        | 1           |                              | _                     | F7-Szukaj     |          |            |
| Specyfikacja oferty         Lp. Kod       Zakreś świadczeń       Oferowana liczba Cena jednstk. Wartość       Zapotrzeb. NFZ Nr miejsca       Miejsce       1 o 30000, 370.02       Program lekowy - leczenie neowaskularnej (wysiękowej) po 10       5 000,00       0 1500014523 M AGATÓWKA EDYT         2 03.0001.370.02       Leki w programi lekowym - leczenie neowaskularnej (wysiękowej) po 10       5 000,00       0 1500014523 M AGATÓWKA EDYT         3 03.0000.370.02       Program lekowy - leczenie neowaskularnej (wysiękowej) po 10       5 000,00       0 1500014523 M AGATÓWKA EDYT         4 03.0001.370.02       Leki w programie lekowym - leczenie neowaskularnej (wysiękowej) postaci zwyrc       1452       5 000,00       0 1500014525 M AGATÓWKA EDYT         5 03.0000.370.02       Program lekowy - leczenie neowaskularnej (wysiękowej) postaci zwyrc       1458       8 0.00       0 1500014250 M 3         6 03.0001.370.02       Leki w programie lekowym - leczenie neowaskularnej (wysiękowej) po       10       5 000,00       0 1500014250 M 3         6 03.0001.370.02       Leki w programie lekowym - leczenie neowaskularnej (wysiękowej) po taci zwyrch i 848 240,00zł       Uzupełnione pozycje         Zakres świadczeń:       403000037002       Program lekowy - leczenie neowaskularnej (wysiękowej) postaci zwyrodnienia planki związanego z wiekiem (amd)       Szukaj wg 1 · Lp       Uzupełnione pozycje       specyfikacji można łączyć         Szukaj wg 1 · Lp                                                                                                    | 🚹 Dodaj 🛛 🖓 Podgląd                                          | C Popraw                                          | Personel wydzielony FS                                             | i Kopiuj 🚽 🖌       | 🖊 Rej.spraw.    | 💙 Rej.z               | atw. 🗈 ShF6 E             | ksport      | Usuń                         | 📇 F9 Drukuj           | Grupy pozycji |          |            |
| Lp. Nod       Zakres swładczeń       Lebi w programi lekowy - leczenie neowaskularnej (wysiękowej) postaci zwyrc       500       50,00       25 000,00       0 1500014523 M AGATÓWKA EDYC         2 03.0001.370.02       Leki w programie lekowy - leczenie neowaskularnej (wysiękowej) postaci zwyrc       152       50,00       25 000,00       0 1500014523 M AGATÓWKA EDYC         3 03.0001.370.02       Leki w programie lekowy - leczenie neowaskularnej (wysiękowej) postaci zwyrc       152       50,00       7 600,00       0 150001626 D0 060         5 03.0001.370.02       Leki w programie lekowy - leczenie neowaskularnej (wysiękowej) postaci zwyrc       1458       80,00       11500014520 M 3         6 03.0001.370.02       Program lekowy - leczenie neowaskularnej (wysiękowej) postaci zwyrc       1458       80,00       11500014520 M 3         6 03.0001.370.02       Leki w programie lekowym - leczenie neowaskularnej (wysiękowej) postaci zwyrc       1458       80,00       1500014250 M 3         6 03.0001.370.02       Leki w programie lekowym - leczenie neowaskularnej (wysiękowej) postaci zwyrc dnienia planki związanego z wiekiem (and)       Uzupełnione pozycje         Szukjaj wg 1 · Lp       Image: Ceny wyrobów medycznych       Rodzaj współpracy       Image: F8 Usuń       Uzupełnione pozycji         Image: F2 Dodaj       Image: F4 Popraw       Image: Ceny wyrobów medycznych       Rodzaj współpracy       Image: F8 Usuń       Image: F4 Popraw                                                                                                    | Specyfikacja oferty                                          |                                                   |                                                                    | 0(                 |                 | - in decade - Ar      | / <b>7</b>                |             | NI                           | Minia                 |               |          |            |
| 2 03.0001.370.02 Leki w programie lekowym - leczenie neowaskularnej (wysiękowej) po 10 5000,00 5000,00 0 1500014523 M AGATÓwKA EDY<br>3 03.0000.370.02 Program lekowy - leczenie neowaskularnej (wysiękowej) po 10 5000,00 5000,00 0 1500016026 D0 060<br>4 03.0001.370.02 Leki w programie lekowym - leczenie neowaskularnej (wysiękowej) po 10 5000,00 50000,00 0 1500016026 D0 060<br>5 03.0000.370.02 Program lekowy - leczenie neowaskularnej (wysiękowej) po 10 5000,00 50 000,00 0 1500014520 M3<br>6 03.0001.370.02 Leki w programie lekowym - leczenie neowaskularnej (wysiękowej) po 10 5000,00 50 000,00 0 1500014520 M3<br>6 03.0001.370.02 Leki w programie lekowym - leczenie neowaskularnej (wysiękowej) po 10 5000,00 50 000,00 0 1500014250 M3<br>6 03.0001.370.02 Leki w programie lekowym - leczenie neowaskularnej (wysiękowej) po 10 5000,00 50 000,00 0 1500014250 M3<br>6 03.0001.370.02 Leki w programie lekowym - leczenie neowaskularnej (wysiękowej) po 10 5000,00 50 000,00 0 1500014250 M3<br>6 03.0001.370.02 Program lekowy - leczenie neowaskularnej (wysiękowej) po 10 5000,00 50 000,00 U 1500014250 M3<br>6 03.0001.370.02 Frogram lekowy - leczenie neowaskularnej (wysiękowej) postaci zwyrch zwyrodnienia plamki związanego z wiekiem (amd)<br>Szukjaj wg 1 · Lp                                                                                                    | 1 03.0000.370.02 Program lek                                 | iaczen<br>owy - leczenie neowask                  | ularnej (wysiękowej) postac                                        | Urerowa<br>zwyrc   | 500             | a jednstk. V<br>50,00 | vartosc Zapo<br>25 000,00 | OTZED, INFZ | 0 1500014523                 | Miejsce<br>M AGATÓWKA | EDYC          |          |            |
| 4 03.0001.370.02       Leki w programie lekowym · leczenie neowaskularnej (wysiękowej) po       10       5 000,00       5 000,00       0 1500016026 DD 060         5 03.0000.370.02       Program lekowy · leczenie neowaskularnej (wysiękowej) po       1458       5 000,00       5 000,00       0 1500014250 M3         6 03.0001.370.02       Leki w programie lekowym · leczenie neowaskularnej (wysiękowej) po       10       5 000,00       50 000,00       0 1500014250 M3         Miejsce wykonania:       BRAK DANYCH       RAZEM: 349 240,00zł       Uzupełnione pozycje         Zakres świadczeń:       403000037002       Program lekowy · leczenie neowaskularnej (wysiękowej) postaci zwyrodnienia plamki związanego z wiekiem (amd)       Uzupełnione pozycje         Szukjaj wg 1 · Lp       Image: Ceny wyrobów medycznych       Rodzaj współpracy       Image: F8 Usuń       We grupy korzystając z opcji         Image: F2 Dodaj       Image: F4 Popraw       Image: Ceny wyrobów medycznych       Rodzaj współpracy       Image: F8 Usuń       Image: Szczegóły       Image: Image: Subject in ceny wyrobów medycznych       Rodzaj współpracy       Image: F8 Usuń       Image: Subject in ceny wyrobów medycznych       Image: Subject in ceny wyrobów medycznych       Image: Subject in ceny wyrobów medycznych       Image: Subject in ceny wyrobów medycznych       Image: Subject in ceny wyrobów medycznych       Image: Subject in ceny wyrobów medycznych       Image: Subject in ceny wyrobów medycznych       Ima                                                                                                    | 2 03.0001.370.02 Lekiw prog<br>3 03.0000.370.02 Program lek  | ramie lekowym - leczeni<br>owy - leczenie neowasł | e neowaskularnej (wysiękow<br>(ularnej (wysiekowej) postac         | vej) po<br>i zwyrc | 10<br>152       | 5 000,00<br>50.00     | 50 000,00<br>7 600.00     |             | 0 1500014523<br>0 1500016026 | M AGATÓWKA<br>DO 060  | EDY           |          |            |
| S 03.0000.370.02       Programi lekowy - leczenie neowaskularnej (wystękowej) postać zwyrt       1436       a0.00       110       5000,00       0       1500014250 M3         Miejsce wykonania:       BRAK DANYCH       RAZEM: 349 240,002ł       Uzupełnione pozycje         Zakres świadczeń:       403000037002       Program lekowy - leczenie neowaskularnej (wystękowej) postać zwyrodnienia plamki związanego z wiekiem (amd)       Uzupełnione pozycje         Szukaj wg 1 - Lp       Image: Signa state state stat                                                                                                    | 4 03.0001.370.02 Lekiw prog                                  | ramie lekowym - leczeni                           | e neowaskularnej (wysiękow                                         | vej) po            | 10              | 5 000,00              | 50 000,00                 |             | 0 1500016026                 | DO 060                |               |          |            |
| Miejsce wykonania: BRAK DANYCH   Zakres świadczeń: 403000037002   Program lekowy - leczenie neowaskularnej (wysiękowej) postaci zwyrodnienia plamki związanego z wiekiem (amd)   Szukaj wg 1 - Lp   F2 Dodaj   Program lekowy - leczenie neowaskularnej (wysiękowej) postaci zwyrodnienia plamki związanego z wiekiem (amd)   Szukaj wg 1 - Lp   F2 Dodaj   Program lekowy - leczenie neowaskularnej (wysiękowej) postaci zwyrodnienia plamki związanego z wiekiem (amd)   Szukaj wg 1 - Lp   F2 Dodaj   Program lekowy - leczenie neowaskularnej (wysiękowej) postaci zwyrodnienia plamki związanego z wiekiem (amd)   Szukaj wg 1 - Lp   F2 Dodaj   Program lekowy - leczenie neowaskularnej (wysiękowej) postaci zwyrodnienia plamki związanego z wiekiem (amd)   W grupy korzystając z opcji   Szczegóły   P Interpret                                                                                                    | 6 03.0001.370.02 Frogram lek<br>6 03.0001.370.02 Leki w prog | owy - ieczenie neowask<br>ramie lekowym - leczeni | e neowaskularnej (wysiękowej) postac<br>e neowaskularnej (wysiękow | r zwyrc<br>vej) po | 1458            | 5 000,00              | 50 000,00                 |             | 0 1500014250<br>0 1500014250 | M3<br>M3              | J             |          |            |
| Miejsce wykonania:       BRAK DANYCH       RAZEM: 349 240,002ł       UZupełnione pozycje         Zakres świadczeń:       403000037002       Program lekowy - leczenie neowaskularnej (wysiękowej) postaci zwyrodnienia plamki związanego z wiekiem (amd)       specyfikacji można łączyć         Szukjaj wg 1 - Lp       Image: Szczegóły ? Image: Szczegóły ? Image: Szc                                                                                                    |                                                              |                                                   |                                                                    |                    |                 |                       |                           |             |                              | <b>-</b> (            |               |          |            |
| Zakres świadczeń: 403000037002 Program lekowy - leczenie neowaskularnej (wysiękowej) postaci zwyrodnienia planki związanego z wiekiem (amd)<br>Szukaj wg 1 - Lp<br><u>F2 Dodaj</u> <u>F3 Podgl.</u> <u>F4 Popraw</u> <u>Ceny wyrobów medycznych</u> <u>Rodzaj współpracy</u> <u>F8 Usuń</u><br><u>F3 Szczegóły</u> <u>rim</u><br><i>Szczegóły</i> <u>rim</u><br><i>Grupy pozycji</i>                                                                                                    | Miejsce wykonania: BRAK DANY                                 | 'CH                                               |                                                                    |                    |                 |                       | RAZEN                     | M: 349 240  | ,00zł                        | UZI                   | upefnic       | ne pozy  | /cje       |
| Szukaj wg 1 · Lp<br>Szukaj wg 1 · Lp<br>F2 Dodaj @F3 Podgl. @F4 Popraw @ Ceny wyrobów medycznych Rodzaj współpracy 	F8 Usuń<br>Szczegóły ? Into<br>Grupy pozycji                                                                                                    | Zakres świadczeń: 40300003700                                | 02 Program lekowy - le                            | eczenie neowaskularnej (wys                                        | siękowej) posta    | ci zwyrodnienia | plamki zwia           | ązanego z wiekiem         | n (amd)     |                              | spe                   | ecvfikad      | cii możn | a łaczyć   |
| Transmission       Transmission       Transmission       Transmission       W grupy korzystając z opcji                                                                                                    | Szu <u>k</u> ajwg 1 · Lp                                     | •                                                 |                                                                    |                    |                 |                       |                           |             |                              |                       |               |          |            |
| Szczegóły 🦻 Info                                                                                                    | 🚹 F2 Dodaj 🛛 🖓 F3 Podgl.                                     | 🛃 F4 Popraw                                       | Ceny wyrobów medycznycł                                            | n Rodzaj w:        | spółpracy       | 👘 F8 Usur             | i                         |             |                              | W                     | grupy K       | orzystaj | ąc z opcji |
|                                                                                                    |                                                              |                                                   |                                                                    |                    |                 |                       |                           | 🔽 Szc       | zegóły 孝 Ir                  | 🔤 Gru                 | Jpy poz       | zycji    |            |

| Lp Kod           | Zakres świadczeń                                                   | Oferowana liczba | Cena jednstk | Wartość    | Zapotrzeb NEZ Nr miejsca I | Miejsce            | Koda 🔥 |
|------------------|--------------------------------------------------------------------|------------------|--------------|------------|----------------------------|--------------------|--------|
| 1 03.0000.370.02 | Program lekowy - leczenie neowaskularnej (wysiękowej) postaci zwym | : 500            | 50,00        | 25 000,00  | 0 1500014523 1             | M AGATÓWKA EDYCJA  |        |
| 2 03.0001.370.02 | Leki w programie lekowym - leczenie neowaskularnej (wysiękowej) po | 10               | 5 000,00     | 50 000,00  | 0 1500014523 1             | M AGATÓWKA EDYCJA/ |        |
| 3 03.0000.370.02 | Program lekowy - leczenie neowaskularnej (wysiękowej) postaci zwyr | : 152            | 50,00        | 7 600,00   | 0 1500016026 [             | 00 060             |        |
| 4 03.0001.370.02 | Leki w programie lekowym - leczenie neowaskularnej (wysiękowej) po | 10               | 5 000,00     | 50 000,00  | 0 1500016026 [             | 00 060             |        |
| 5 03.0000.370.02 | Program lekowy - leczenie neowaskularnej (wysiękowej) postaci zwyr | : 1 458          | 80,00        | 116 640,00 | 0 1500014250 1             | м3                 |        |
| 6 03.0001.370.02 | Leki w programie lekowym - leczenie neowaskularnej (wysiękowej) po | 10               | 5 000,00     | 50 000,00  | 0 1500014250 1             | v13                |        |
|                  |                                                                    |                  |              |            |                            |                    | ×      |
| <                |                                                                    |                  |              |            |                            |                    | >      |

Cztery pierwsze pozycje specyfikacji mogą być w jednej grupie ponieważ:

- posiadają takie same ceny (50 zł)
- występują między nimi zależności pozycja podstawowa- pozycja skojarzona

| Lp Kod           | Zakres świadczeń                                                    | Oferowana liczba | Cena jednstk. | Wartość    | Zapotrzeb. NFZ Nr miejsca | Miejsce       | Kod grup |
|------------------|---------------------------------------------------------------------|------------------|---------------|------------|---------------------------|---------------|----------|
| 3 03.0000.370.02 | Program lekowy - leczenie neowaskularnej (wysiękowej) postaci zwyro | : 152            | 50,00         | 7 600,00   | 0 1500016026              | DO 060        |          |
| 4 03.0001.370.02 | Leki w programie lekowym - leczenie neowaskularnej (wysiękowej) po  | 10               | 5 000,00      | 50 000,00  | 0 1500016026              | DO 060        |          |
| 5 03.0000.370.02 | Program lekowy - leczenie neowaskularnej (wysiękowej) postaci zwyro | : 1 458          | 80,00         | 116 640,00 | 0 1500014250              | М3            |          |
| 6 03.0001.370.02 | Leki w programie lekowym - leczenie neowaskularnej (wysiękowej) po  | 10               | 5 000,00      | 50 000,00  | 0 1500014250              | М3            |          |
| 7 03.0000.370.02 | Program lekowy - leczenie neowaskularnej (wysiękowej) postaci zwyro | : 145            | 80,00         | 11 600,00  | 0 1500014633              | JEDNOSTKA 021 |          |
| 8 03.0001.370.02 | Leki w programie lekowym - leczenie neowaskularnej (wysiękowej) po  | 10               | 5 000,00      | 50 000,00  | 0 1500014633              | JEDNOSTKA 021 |          |
|                  |                                                                     |                  |               |            |                           |               |          |

Pozycje specyfikacji 5-8 mogą być w jednej grupie ponieważ:

- posiadają takie same ceny (80 zł)
- występują między nimi zależności pozycja podstawowa- pozycja skojarzona

W celu utworzenia grupy pozycji należy:

1. W oknie Przeglądanie i rejestracja ofert/wniosków wybrać opcję Grupy pozycji:

| Oterta Informacje   NATZĘ 15:00 K   Rodz świadcz. Od.NFZ   Umowa od do   Data wpr. Data spr.   Data zat. Nr zapyt.   Zapyte   0   wpr   15:00:05579:0001:19   SZP   15:2019:03:01   2019:02:04   15:2019:03:01 2019:02:04 15:2019:03:01 19:11:519:000040/SZP/03/5/03:0000:370:02/01 19:Line Szp. 15:2019:03:01 2019:02:04 19:02:04 19:2019:02:04 19:2019:02:04 |
|----------------------------------------------------------------------------------------------------|
| Dd.NFZ [15-00]       K. Bok:       2013       Status:                                                                                                    |
| T       Status Numer oferty       Rodz świadcz.       Od.NFZ       Umowa od       do       Data spr.       Data spr.       Data zat.       Nr zapyt.       Zapyt.         0       wpr       15:00-05578-0001-19       SZP       15:2019-03:01       2019-12:31       2019-02:04       15:19-000040//SZP /03/5//03.0000.370.02/01       19:Lf         •                                                                                                    |
| Szykaj wg         1. Numer oferty/dok. akt.                                                                                                    |
| < Szykaj wg 1 - Numer oferty/dok. akt.  F7-Szukaj                                                                                                    |
| Szykaj wg 1 · Numer oferty/dok. akt.                                                                                                    |
| < Szykaj wg 1 · Numer oferty/dok. akt. F7-Szukaj                                                                                                    |
| < Szykaj wg 1 · Numer oferty/dok. akt.  F7:Szukaj                                                                                                    |
| < Szykaj wg 1 · Numer oferty/dok. akt. F7:Szukaj                                                                                                    |
| < Szykaj wg 1 · Numer oferty/dok. akt. F7:Szukaj                                                                                                    |
| < Szukaj wg 1 - Numer oferty/dok. akt. F7-Szukaj                                                                                                    |
| <      Szukaj wg 1 · Numer oferty/dok. akt.      F7-Szukaj                                                                                                    |
| Szukaj wg 1 - Numer oferty/dok. akt.  F7-Szukaj                                                                                                    |
| Szukaj wg 1 - Numer oferty/dok. akt. F7-Szukaj                                                                                                    |
|                                                                                                    |
| 🔀 Dodaj 🖀 Podgląd 🗹 Popraw 🗹 Personel wydzielony 🛛 F5 Kopiuj 🖌 Rej. spraw. 🐓 Rej. zatw. 🕼 ShF6 Eksport Usuń 🖺 F9 Druku 🛛 Grupy pozycji                                                                                                    |
| Specyfikacja oferty                                                                                                    |
| Lp Kod Zakres świadczeń Oferowana liczba Cena jednstk. Wartość Zapotrzeb. NFZ Nr miejsca Miejsce Kod grup ٨                                                                                                    |
| 1 03 0000 370.02 Program lekowy - leczenie neowaskularnej (wysiękowej) postaci zwyrc 500 50,00 25 000,00 0 1500014523 M AGATÓWKA EDYCIA                                                                                                    |
| 3 03.0000.370.02 Program lekowy - leczenie neowaskularnej (wysiękowej) postaci zwyrc 152 50.00 7 600,00 0 1500016026 D0 060                                                                                                    |
| 4 03.0001.370.02 Leki w programie lekowym - leczenie neowaskularnej (wysiękowej) po 10 5 000,00 50 000,00 0 1500016026 D0 060                                                                                                    |
| 6 03.0001.370.02 Programie lekowym - leczenie neowaskularnej (wysiękowej) postał zwyrt 1 438 80,00 118 640,00 0 0 1500014250 M3                                                                                                    |
| × ×                                                                                                    |
| Miejsce wukonania: BRAK DANYCH BAZEM: 360.840.002/                                                                                                    |
|                                                                                                    |
| Zakres świadczeń: 403000037002 Program lekowy - leczenie neowaskularnej (wysiękowej) postaci zwyrodnienia plamki związanego z wiekiem (amd)                                                                                                    |
| Szu <u>k</u> aj wg [1-Lp                                                                                                    |
| E Dodaj SF3 Podgi. F4 Popraw C Ceny wyrobów medyczrych Rodzaj współ pracy 🚡 F8 Usuń                                                                                                    |
| 🔽 Szczegóły 🍸 Informacje RTM 🛛 👖 Zamkrij                                                                                                    |

WWW.KAMSOFT.PL

**Tworzenie oferty** 

W celu utworzenia grupy pozycji należy:

2. W oknie Pozycje wspólnie oceniane należy wybrać opcję Dodaj grupę:

| Pozycje wspólnie oceniane                                   | _ |          | ×      |
|-------------------------------------------------------------|---|----------|--------|
| Oferta: 150005578000119                                     |   |          |        |
| Kod grupy                                                   |   |          |        |
|                                                             |   |          |        |
|                                                             |   |          |        |
|                                                             |   |          |        |
|                                                             |   |          |        |
| Ankieta:                                                    |   |          |        |
| Pozycje w grupie                                            |   |          |        |
| Lp Kod świadczenia Nazwa świadczenia                        |   |          |        |
|                                                             |   |          | _      |
|                                                             |   |          |        |
|                                                             |   |          |        |
|                                                             |   |          |        |
|                                                             |   |          |        |
|                                                             |   |          |        |
|                                                             |   |          |        |
|                                                             |   |          |        |
|                                                             |   |          |        |
|                                                             |   |          |        |
|                                                             |   |          |        |
|                                                             |   | -        |        |
| 🕂 F2 - Dodaj grupę 🛛 🖄 F5 - Dodaj pozycję 👘 F8 - Usuń grupę |   | <u> </u> | amknij |

W celu utworzenia grupy pozycji należy:

3. W oknie Pozycje wspólnie oceniane należy wybrać opcję Dodaj grupę:

| Kod grupy                                                                                                    | ×                                                                                                    |
|----------------------------------------------------------------------------------------------------|----------------------------------------------------------------------------------------------------|
| Ankieta:                                                                                                    | a<br>MY - LECZENIE NEOWASKULARNEJ (WYSIĘKOWEJ) POSTACI ZWYRODNIENIA PLAMKI ZWIĄZANEGO Z WIEKI<br>WY - LECZENIE NEOWASKULARNEJ (WYSIĘKOWEJ) POSTACI ZWYRODNIENIA PLAMKI ZWIĄZANEGO Z WIEKI<br>WY - LECZENIE NEOWASKULARNEJ (WYSIĘKOWEJ) POSTACI ZWYRODNIENIA PLAMKI ZWIĄZANEGO Z WIEKI<br>WY - LECZENIE NEOWASKULARNEJ (WYSIĘKOWEJ) POSTACI ZWYRODNIENIA PLAMKI ZWIĄZANEGO Z WIEKI<br>WY - LECZENIE NEOWASKULARNEJ (WYSIĘKOWEJ) POSTACI ZWYRODNIENIA PLAMKI ZWIĄZANEGO Z WIEKI<br>WY - LECZENIE NEOWASKULARNEJ (WYSIĘKOWEJ) POSTACI ZWYRODNIENIA PLAMKI ZWIĄZANEGO Z WIEKI |
| W wyświetlonym oknie<br>Wybieranie pozycji ofert<br>należy wskazać (zaznaczyć<br>klawiszem INSert) pozycje,<br>które mają znaleźć się w<br>jednej grupie | W oknie z wyborem pozycji<br>znajdują się tylko te pozycje, które<br>w zapytaniu ofertowym oznaczone<br>zostały jako możliwe do dodania<br>do pozycji ocenianych wspólnie.                                                                                                    |

W celu utworzenia grupy pozycji należy:

4. Komunikat w sytuacji gdy zaznaczono pozycje z niezgodną ceną:

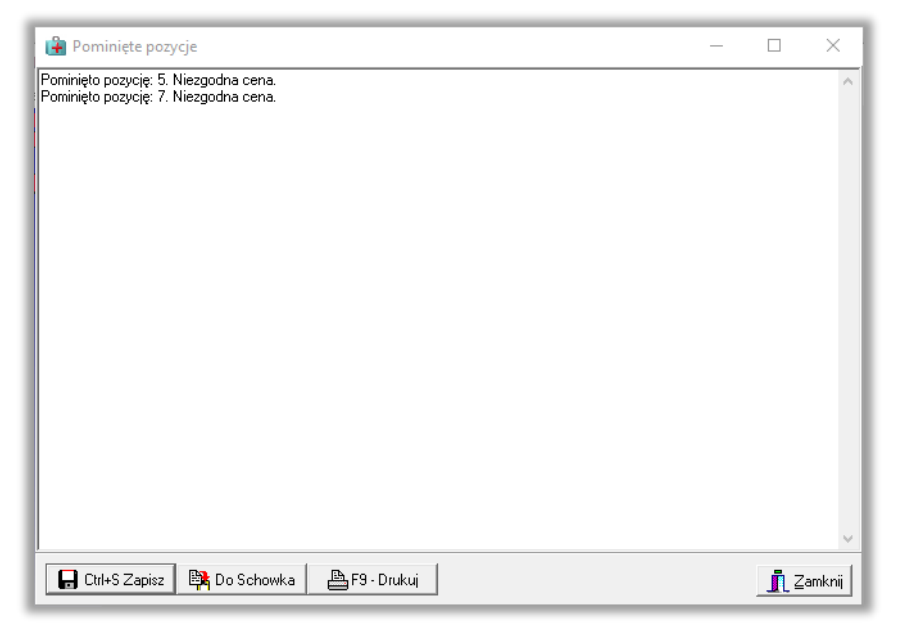

5. Komunikat jeśli zaznaczono tylko jedną pozycję:

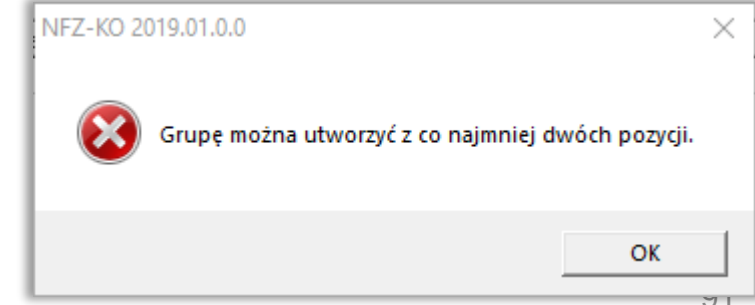

**Tworzenie oferty** 

W celu utworzenia grupy pozycji należy:

6. Komunikat w sytuacji gdy zaznaczono dwie pozycje ale z niezgodną ceną:

| 🔒 Pominięte pozycje                                                                                        | _ |            | ×      |
|----------------------------------------------------------------------------------------------------|---|------------|--------|
| Pominięto pozycję: 5. Niezgodna cena.<br>W grupie znajduje się jedna pozycja. Grupa nie została utworzona. |   |            | ^      |
|                                                                                                    |   |            |        |
|                                                                                                    |   |            |        |
|                                                                                                    |   |            |        |
|                                                                                                    |   |            |        |
|                                                                                                    |   |            |        |
|                                                                                                    |   |            |        |
|                                                                                                    |   |            |        |
|                                                                                                    |   |            |        |
|                                                                                                    |   |            |        |
|                                                                                                    |   |            |        |
|                                                                                                    |   |            | ~      |
| 🕞 Ctrl+S Zapisz 🛛 🛱 Do Schowka 🖉 🖺 F9 - Drukuj                                                             |   | <u>,</u> Z | amknij |

W celu utworzenia grupy pozycji należy:

7. Pozycje skojarzone dodawane są do grupy automatycznie wraz z pozycja podstawową:

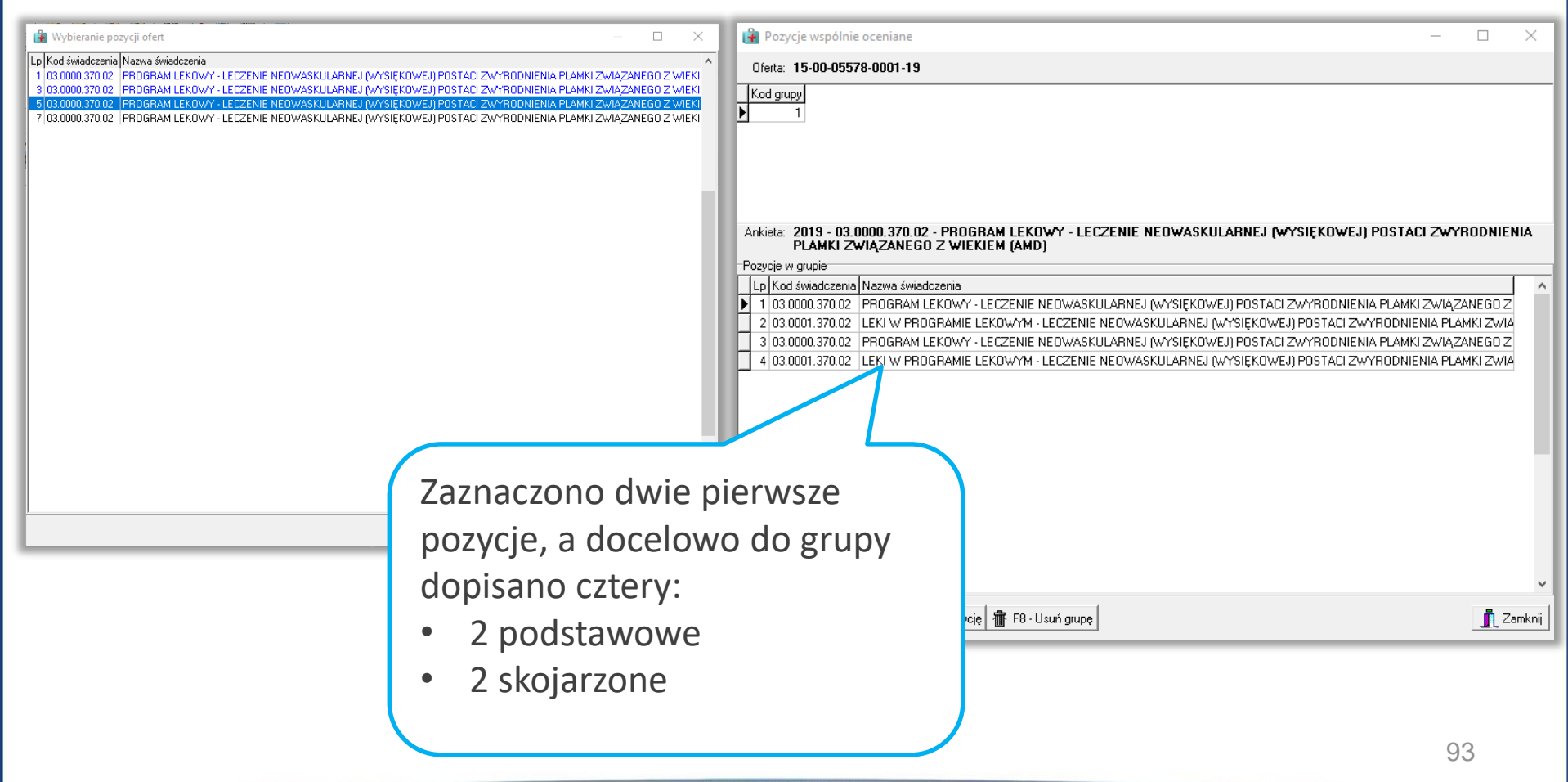

W celu utworzenia grupy pozycji należy:

8. W sytuacji jeśli do danej grupy należy dodać kolejne pozycje należy skorzystać z opcji Dodaj pozycję.

9. Jeśli grupa pozycji została błędnie utworzona można ja usunąć korzystając z opcji Usuń grupę.

|          | Pozycje wspólnie                | e oceniane                                                                                         | —               |          | 2   |
|----------|---------------------------------|----------------------------------------------------------------------------------------------------|-----------------|----------|-----|
| Of       | ferta: <b>15-00-0557</b>        | 78-0001-19                                                                                         |                 |          |     |
| Kc       | od grupy                        |                                                                                                    |                 |          |     |
|          |                                 |                                                                                                    |                 |          |     |
|          |                                 |                                                                                                    |                 |          |     |
|          |                                 |                                                                                                    |                 |          |     |
|          |                                 |                                                                                                    |                 |          |     |
| ۸nk      | kieta: 2019 - 03.0<br>PLAMKI ZV | 0000.370.02 - PROGRAM LEKOWY - LECZENIE NEOWASKULARNEJ (WYSIĘKOWEJ) I<br>WIĄZANEGO Z WIEKIEM (AMD) | POSTACI ZWYF    | RODNIE   | NI/ |
| oz       | ycje w grupie                   | · · · ·                                                                                            |                 |          |     |
| Lp       | p Kod świadczenia               | Nazwa świadczenia                                                                                  |                 |          | Γ   |
| 1        | 1 03.0000.370.02                | PROGRAM LEKOWY - LECZENIE NEOWASKULARNEJ (WYSIĘKOWEJ) POSTACI ZWYRODNIENIA                         | A PLAMKI ZWIĄZA | NEGO Z   |     |
| 2        | 2 03.0001.370.02                | LEKI W PROGRAMIE LEKOWYM - LECZENIE NEOWASKULARNEJ (WYSIĘKOWEJ) POSTACI ZWY                        | 'RODNIENIA PLAI | MKI ZWIA | 4   |
| 3        | 3 03.0000.370.02                | PROGRAM LEKOWY - LECZENIE NEOWASKULARNEJ (WYSIĘKOWEJ) POSTACI ZWYRODNIENIA                         | A PLAMKI ZWIĄZA | NEGO Z   |     |
| 4        | 4 03.0001.370.02                | LEKI W PROGRAMIE LEKOWYM - LECZENIE NEOWASKULARNEJ (WYSIĘKOWEJ) POSTACI ZWY                        | RODNIENIA PLA   | MKI ZWIA |     |
| <u> </u> |                                 |                                                                                                    |                 |          |     |
|          |                                 |                                                                                                    |                 |          |     |
|          |                                 |                                                                                                    |                 |          |     |
|          |                                 |                                                                                                    |                 |          |     |
|          |                                 |                                                                                                    |                 |          |     |
|          |                                 |                                                                                                    |                 |          |     |
|          |                                 |                                                                                                    |                 |          |     |
|          |                                 |                                                                                                    |                 |          |     |
|          |                                 |                                                                                                    |                 |          |     |
|          |                                 |                                                                                                    |                 |          |     |
|          |                                 |                                                                                                    |                 |          |     |
|          |                                 |                                                                                                    |                 |          |     |
|          |                                 |                                                                                                    |                 |          |     |
|          |                                 |                                                                                                    |                 |          |     |

W celu utworzenia grupy pozycji należy:

10. Każdej kolejnej grupie przydzielany jest kolejny numer grupy.

| 🔒 Pozycje wspólni                         | e oceniane —                                                                                    | ×            |
|-------------------------------------------|-------------------------------------------------------------------------------------------------|--------------|
| Oferta: 15-00-055                         | 78-0001-19                                                                                      |              |
| Kod grupy<br>1<br>2<br>Ankieta: 2019 - 03 | 0000.370.02 - PROGRAM LEKOWY - LECZENIE NEOWASKULARNEJ (WYSIĘKOWEJ) POSTACI ZWYRODNII           |              |
| PLAMKI∠<br>Pozycje w grupie               | WIĄZANEGU Z WIEKIEM (AMD)                                                                       |              |
| Lp Kod świadczenia                        | Nazwa świadczenia                                                                               | ^            |
| 5 03.0000.370.02                          | PROGRAM LEKOWY - LECZENIE NEOWASKULARNEJ (WYSIĘKOWEJ) POSTACI ZWYRODNIENIA PLAMKI ZWIĄZANEGO J  | z            |
| 6 03.0001.370.02                          | LEKI W PROGRAMIE LEKOWYM - LECZENIE NEOWASKULARNEJ (WYSIĘKOWEJ) POSTACI ZWYRODNIENIA PLAMKI ZWI | IA           |
| 7 03.0000.370.02                          | PROGRAM LEKOWY - LECZENIE NEOWASKULARNEJ (WYSIĘKOWEJ) POSTACI ZWYRODNIENIA PLAMKI ZWIĄZANEGO 3  | z            |
| 8 03.0001.370.02                          | LEKI W PROGRAMIE LEKOWYM - LECZENIE NEOWASKULARNEJ (WYSIĘKOWEJ) POSTACI ZWYRODNIENIA PLAMKI ZWI | IA           |
|                                           |                                                                                                 |              |
| I F2 - Dodaj grupę                        | 🖸 F5 - Dodaj pozycję  👜 F8 - Usuń grupę                                                         | ₹<br>Zamknij |

#### UWAGA 1!

11. Jeśli po utworzeniu grupy pozycji, dla jednej z pozycji podstawowych znajdującej się w grupie, zmieniona zostanie cena, system zmieni cenę we wszystkich pozycjach podstawowych znajdujących w grupie z tą pozycją. Przed wykonaniem tej operacji użytkownik proszony jest o potwierdzenie:

| Γ | .p Kod           | Zakres świadczeń                                                    | Oferowana liczba | Cena jednstk. | Wartość    | Zapotrzeb. NFZ Nr miejsca | Miejsce           | Kod grup |
|---|------------------|---------------------------------------------------------------------|------------------|---------------|------------|---------------------------|-------------------|----------|
|   | 1 03.0000.370.02 | Program lekowy - leczenie neowaskularnej (wysiękowej) postaci zwyr  | : 500            | 50,00         | 25 000,00  | 0 1500014523              | M AGATÓWKA EDYCJA | v1       |
| L | 2 03.0001.370.02 | Leki w programie lekowym - leczenie neowaskularnej (wysiękowej) po  | 10               | 5 000,00      | 50 000,00  | 0 1500014523              | M AGATÓWKA EDYCJA | v1       |
|   | 3 03.0000.370.02 | Program lekowy - leczenie neowaskularnej (wysiękowej) postaci zwyro | : 152            | 50,00         | 7 600,00   | 0 1500016026              | DO 060            | 1        |
|   | 4 03.0001.370.02 | Leki w programie lekowym - leczenie neowaskularnej (wysiękowej) po  | 10               | 5 000,00      | 50 000,00  | 0 1500016026              | DO 060            | 1        |
| L | 5 03.0000.370.02 | Program lekowy - leczenie neowaskularnej (wysiękowej) postaci zwyr  | 1 458            | 80,00         | 116 640,00 | 0 1500014250              | М3                | 2        |
|   | 6 03.0001.370.02 | Leki w programie lekowym - leczenie neowaskularnej (wysiękowej) po  | 10               | 5 000,00      | 50 000,00  | 0 1500014250              | МЗ                | 2        |

| Wartości ofer                                                               | owane Pakiet świa                                                                         | dczeń 🛛 Miejs | ce - godziny | pracy Mi | ejsce - wizyty o         | lomowe <u>P</u> ersor | el Zasob | y Umowy | o podwy | konawstwo | Ankiety | y j |
|-----------------------------------------------------------------------------|-------------------------------------------------------------------------------------------|---------------|--------------|----------|--------------------------|-----------------------|----------|---------|---------|-----------|---------|-----|
| -Pozycja spec                                                               | cyfikacji w rozbiciu mi                                                                   | ooiqozoyro    |              |          |                          |                       |          |         |         |           |         |     |
| Miesiąc                                                                     | Liczba jedn. rozl.                                                                        | Cena jed      | nostkowa     | Wartość  | [zł]                     | Potrzeby NFZ          |          |         |         |           |         |     |
| Marzec                                                                      | 50,00                                                                                     | 00            | 70,00 :      | r        | 3 500,00 zł              |                       | 0        |         |         |           |         |     |
| Kwiecień                                                                    | 50,00                                                                                     | 00            | 70,00 :      |          | 3 500 00 zł              |                       | 0        |         |         |           | 1       |     |
| Maj                                                                         | 50,00                                                                                     | 00            | 70,00 :      | Potwierd | ź                        |                       |          |         |         |           |         |     |
| Czerwiec                                                                    | 50,00                                                                                     | 00            | 70,00 :      |          |                          |                       |          |         |         |           |         |     |
| Lipiec 50,000 70,00 2 We wszystkich pozycjach oferty z zakresem podstawowym |                                                                                           |               |              |          |                          |                       |          |         |         |           |         |     |
| Sierpień                                                                    | 50,00                                                                                     | 00            | 70,00 :      |          | oraz zakres<br>algorytmu |                       |          |         |         |           |         |     |
| Wrzesień                                                                    | 50,00                                                                                     | 00            | 70,00 :      |          | znajdujące               |                       |          |         |         |           |         |     |
| Październik                                                                 | 50,00                                                                                     | 00            | 70,00 :      |          | równa 70,00 zł           |                       |          |         |         |           |         |     |
| Listopad                                                                    | 50,00                                                                                     | 00            | 70,00 ;      |          |                          |                       |          |         |         |           |         |     |
| Grudzień                                                                    | 50,00                                                                                     | 00            | 70,00 ;      |          |                          |                       |          |         |         |           |         |     |
|                                                                             |                                                                                           |               |              |          |                          |                       | T        | ak      | N       | ie        |         |     |
|                                                                             |                                                                                           |               |              |          |                          |                       |          |         |         |           |         |     |
|                                                                             |                                                                                           |               |              |          |                          |                       |          |         |         |           |         |     |
| Pozycja spec                                                                | cyfikacji w okresie ob                                                                    | owiązywania   |              |          |                          |                       |          |         |         |           |         |     |
| Oferowana                                                                   | a liczba: Średnia ce                                                                      | ena jedn.:  W | artość:      | Potr     | zeby NFZ:                |                       |          |         |         |           |         |     |
| Þ                                                                           | 500,0000                                                                                  | 70,00 zł      | 35 000       | 1,00 zł  | 0,000                    | 00                    |          |         |         |           |         |     |
| F5 Liczba śv                                                                | F5 Liczba świadczeń-całkowita F6 Liczby świadczeń-miesięczne F7 Cena świadczeń-miesięczna |               |              |          |                          |                       |          |         |         |           |         |     |
|                                                                             | 70 ↔ → 0 =                                                                                |               |              |          |                          |                       |          |         |         |           |         |     |

#### UWAGA 1!

| Potwierdź |                                                                                                    | × |
|-----------|----------------------------------------------------------------------------------------------------|---|
| ?         | We wszystkich pozycjach oferty z zakresem podstawowym<br>oraz zakresami skojarzonymi z ustawionym znacznikiem<br>algorytmu ceny na "Cena jak dla zakresu podstawowego"<br>znajdujące się w grupie o kodzie '1' zostanie zapisana cena<br>równa 70,00 zł<br>Czy na pewno zapisać pozycję oferty? |   |
|           | Tak Nie                                                                                                    |   |

Zmiana ta dotyczy również pozycji skojarzonych, których cena jest taka jak dla zakresu podstawowego. Jeśli nie występuje taka zależności miedzy zakresami podstawowym i skojarzonym, to cena z zakresu skojarzonego nie ulega zmianie.

#### UWAGA 1!

| Lp Kod           | Zakres świadczeń                                                    | Oferowana liczba | Cena jednst | <ul> <li>Wartość</li> </ul> | Zapotrzeb, NFZ Nr miejsca | Miejsce       | Kod grup |
|------------------|---------------------------------------------------------------------|------------------|-------------|-----------------------------|---------------------------|---------------|----------|
| 1 03.0000.370.02 | Program lekowy - leczenie neowaskularnej (wysiękowej) postaci zwyro | : 500            | 70,0        | 0 35 000,0                  | 0 15000145                | 23 M AGATÓWKA | EDYCJA/1 |
| 2 03.0001.370.02 | Leki w programie lekowym - leczenie neowaskularnej (wysiękowej) po  | 10               | 5 000,0     | 0 50 000,0                  | 0 15000145                | 23 M AGATÓWKA | EDYCJA/1 |
| 3 03.0000.370.02 | Program lekowy - leczenie neowaskularnej (wysiękowej) postaci zwyro | : 152            | 70,0        | 0 10 640,0                  | 0 15000160                | 26 DO 060     | 1        |
| 4 03.0001.370.02 | Leki w programie lekowym - leczenie neowaskularnej (wysiękowej) po  | 10               | 5 000,0     | 0 50 000,0                  | 0 15000160                | 26 DO 060     | 1        |
| 5 03.0000.370.02 | Program lekowy - leczenie neowaskularnej (wysiękowej) postaci zwyro | : 1458           | 80,         | v 116 640,0                 | 0 15000142                | 50 M3         | 2        |
| 6 03.0001.370.02 | Leki w programie lekowym - leczenie neowaskularnej (wysiękowej) po  | 10               | 5 000,      | 50 000,0                    | 0 15000142                | 50 M3         | 2        |
|                  |                                                                     |                  |             |                             |                           |               |          |

Zmianie uległy ceny dla obu pozycji podstawowych.

Cena zakresu skojarzonego nie uległa zmianie, gdyż w prezentowanym przykładzie nie ma zależności " Cena jak dla zakresu podstawowego" pomiędzy zakresem podstawowym i zakresem skojarzonym.

#### **UWAGA 2!**

12. Jeśli po pogrupowaniu pozycji w grupy, Operator doda nowe pozycje z zakresami skojarzonymi nie będą one dodawane automatycznie do grup w których znajdują się odpowiadające im pozycje podstawowe. Aby "uporządkować" dane (by pozycja skojarzona znajdowała się w jednej grupie razem z podstawową) należy wprowadzić ponownie grupy pozycji.

Nie ma możliwości skorzystać z opcji **Dodaj pozycję**, gdyż pozycje skojarzone są wyświetlane w oknie **Wybieranie pozycji ofert**.

Operacja ta nie jest niezbędna, gdyż z zasady dla zakresów skojarzonych nie uzupełnia się ankiet. Zatem ma na celu tylko wizualne uporządkowanie danych.

13. Utworzona ofertę należy standardowo sprawdzić i zatwierdzić. W prezentowanym przypadku pozycje oferty pogrupowano w dwie grupy.

| Pozycje wspólnie oceniane — 🗆                                                                                                    | ×    |
|----------------------------------------------------------------------------------------------------|------|
| Oferta: 15-00-05578-0001-19                                                                                                    |      |
| Kod guçy<br>1<br>2                                                                                                    | ^    |
| nkieta: 2019 - 03.0000.370.02 - PROGRAM LEKOWY - LECZENIE NEOWASKULARNEJ (WYSIĘKOWEJ) POSTACI ZWYRODNIENI/<br>PLAMKI ZWIĄŻANEGO Z WIEKIEM (AMD) | *    |
| ozycje w grupie                                                                                                    |      |
| Lp Kod świadczenia Nazwa świadczenia                                                                                                    | ^    |
| 5 03.0000.370.02 PROGRAM LEKOWY - LECZENIE NEOWASKULARNEJ (WYSIĘKOWEJ) POSTACI ZWYRODNIENIA PLAMKI ZWIĄZANEGO Z                                 |      |
| 6 03.0001.370.02 LEKI W PROGRAMIE LEKOWYM - LECZENIE NEOWASKULARNEJ (WYSIĘKOWEJ) POSTACI ZWYRODNIENIA PLAMKI ZWIA                               |      |
| 7 03.0000.370.02 PROGRAM LEKOWY - LECZENIE NEOWASKULARNEJ (WYSIĘKOWEJ) POSTACI ZWYRODNIENIA PLAMKI ZWIĄZANEGO Z                                 |      |
| B USUUUT.37UUZ LEN, W PHUGHAMIE LENUWTM -LELZENIE NEUWASKULAHNEJ (WTSIĘNUWEJ) PUSTACI ZWTHOUNIENIA PLAMINI ZWIĄ                                 |      |
|                                                                                                    | *    |
| 🖺 F2 - Dodaj grupę 🛛 🗗 F5 - Dodaj pozycię 🛔 F8 - Usuń grupę 🔄 👖 Zam                                                                             | knij |

Zatem ankietę znajdującą się na jednej z zakładek na karcie pozycji specyfikacji należy uzupełnić tylko dwukrotnie- dla jednej z pozycji podstawowych w każdej grupie.

14. Sprawdzenia oferty dokonuje się korzystając z opcji **Rej. Spraw**. I potwierdzeniu faktu sprawdzenia

| Przeglądanie i rejestracja ofert / wr                                                                                                    |                                                                                                    |                                                                          |                                                    |             |                                           |                                    |                   |
|----------------------------------------------------------------------------------------------------|----------------------------------------------------------------------------------------------------|--------------------------------------------------------------------------|----------------------------------------------------|-------------|-------------------------------------------|------------------------------------|-------------------|
| 0d.NFZ 15-00 <u>K</u> <u>R</u> ok: 2019 <b>♦</b>                                                                                                    | Status:                                                                                                    |                                                                          |                                                    |             |                                           | ZASTOSUJ                           |                   |
| T Status Numer oferty Ro<br>0 wpr 15-00-05578-0001-19 SZ                                                                                                    | dz świadcz. Od.NFZ Umowa od<br>P 15 2019-03-01                                                                                                    | do Data wpr.<br>2019-12-31 2019-02-04                                    | Data spr.                                          | Data zat.   | Nr zapyt.<br>15-19-000040/SZP/03/5/03.000 | Z<br>10.370.02/01 1                |                   |
| <<br>Szukaj wg 1 - Numer oferty/dok. akt.<br>♪ Dodaj ② Podgląd ♂ F                                                                                                    | Popraw C Personel wydzielony F                                                                                                    | '5 Kopiuj ✔ Rej.spraw.                                                   | 🗲 Rej.zatw.                                        | ShF6 Ekspor | Usuń 📙 F9 Druku                           | ><br>F7-Szukaj<br>ij Grupy pozycji |                   |
| Specyfikacja oferty                                                                                                    |                                                                                                    |                                                                          | P                                                  | vtanie      |                                           |                                    | $\sim$            |
| Lp Kod Zakres swiadczen<br>1 03.0000.370.02 Program lekowy - le                                                                                                    | eczenie neowaskularnej (wysiękowej) postał                                                                                                    | Uterowana liczba Le<br>ci zwyrc 500                                      | na jednstk. V 🕛<br>70,00                           | ytunic      |                                           |                                    | ^                 |
| 2 03 0001.370.02 Leki w programie le<br>3 03.0000.370.02 Program lekowy - le<br>4 03.0001.370.02 Leki w programie le<br>5 03.0000.370.02 Program lekowy - le<br>6 03.0001.370.02 Leki w programie le | skowym - leczenie neowaskularnej (wysięko<br>sczenie neowaskularnej (wysiękowej) posta<br>skowym - leczenie neowaskularnej (wysięko<br>sczenie neowaskularnej (wysiękowej) posta<br>skowym - leczenie neowaskularnej (wysięko | wej) ро 10<br>ci zwyrc 152<br>wej) ро 10<br>ci zwyrc 1 458<br>wej) ро 10 | 5 000,00<br>70,00<br>5 000,00<br>80,00<br>5 000,00 | <u> (</u> G | y na pewno chcesz s                       | sprawdzić po                       | prawność oferty ? |
| Miejsce wykonania: BRAK DANYCH                                                                                                    |                                                                                                    |                                                                          |                                                    |             |                                           |                                    |                   |
| Zakres świadczeń: 403000037002 Pro                                                                                                    | ogram lekowy - leczenie neowaskularnej (wj<br>1[                                                                                                    | vsiękowej) postaci zwyrodnien                                            | nia plamki zwiź                                    |             |                                           | Tak                                | Nie               |
| F2 Dodei SF3 Podel F4C                                                                                                    |                                                                                                    | h Bodzej współprecy                                                      | 扁 F8 Heumé │                                       |             |                                           |                                    |                   |
|                                                                                                    | T Celly wyrobow medycznyc                                                                                                    | an mored weberbrach                                                      | <u>m. 10 Oscil</u>                                 | <b>⊽</b> 9  | zczegóły 🦿 Informacje RTM                 | 👖 Zamknij                          |                   |

15. Komunikat o niekompletności oferty ze wzglądu na brak uzupełnionych ankiet w pierwszych pozycjach dwóch grup pozycji:

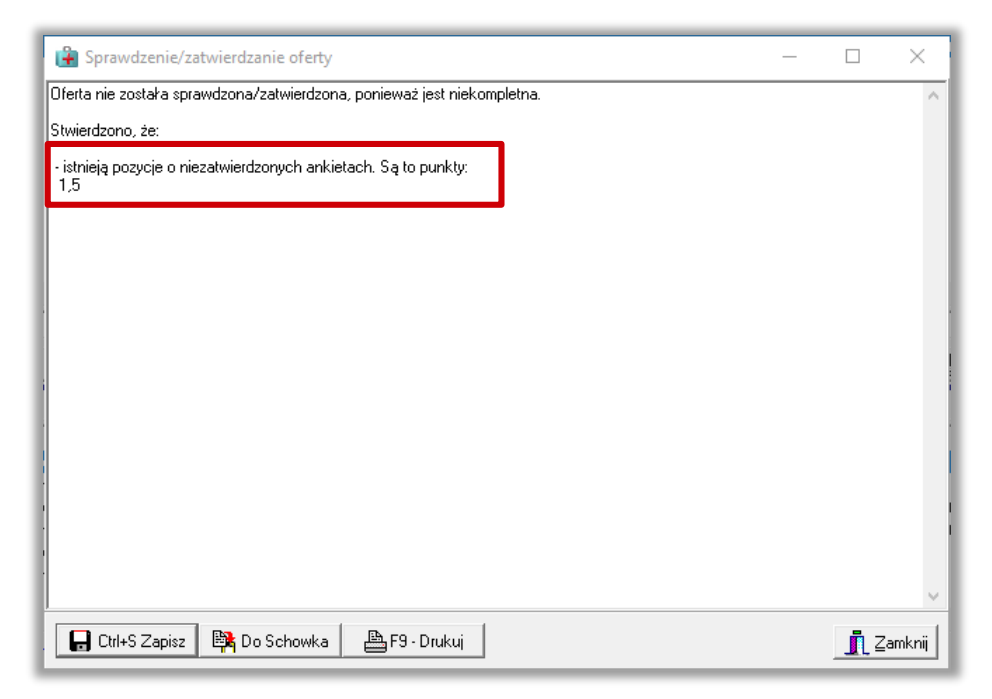

16. Po uzupełnieniu ankiet w wymaganych pozycjach można sprawdzić i zatwierdzić ofertę.

| 😭 Karta pozycji specyfikacji oferty - poprawianie                                                                                                  | – 🗆 X                                                                                                    |
|----------------------------------------------------------------------------------------------------|----------------------------------------------------------------------------------------------------|
| Lp. 1 Miejsce: 1500014523 - M AGATÓWKA EDYCJAAAA                                                                                                   | M                                                                                                    |
| Poznań Wilda, Eugeniusza Kwiatkowskiego 1234567/01234567890123456789012345678904                                                                   | _                                                                                                    |
| Przedsiębiorstwo: 1500001276 TEST                                                                                                    |                                                                                                    |
| Profil med. kom. org.: HC.6.2 79 - MEDYCYNA SZKOLNA - MEDYCYNA SZKOLNA                                                                             |                                                                                                    |
| Zakres świadczeń: 03.0000.370.02 program lekowy - leczenie neowaskularnej (wysiękowej) postaci zwyrodnienia plamki związanego z wiekiem            | (amd) U                                                                                                    |
| Informacja o umowie: Brak umowy w podanym zakresie świadczeń we wskazanym miejscu udzielania świadczeń na dzień 2019-03-01                         |                                                                                                    |
| Wartości oferowane   Pakiet świadczeń   Miejsce - godziny pracy   Miejsce - wizyty domowe   <u>P</u> ersonel   Zasoby   Umowy o podwykonawstwo   A | ankiety                                                                                                    |
| Wzór ankiety Ankieta                                                                                                    |                                                                                                    |
| 🚯 2019 - 03.0000.370.02 - program lekowy - leczenie neowaskularnej (2019 - 03.0000.370.02 - program lekowy - leczenie neowaskularnej (wysięko      | wei) po                                                                                                    |
|                                                                                                    | Karta nominii meenfikanii ofettu - nomrawianie — 🗌 🗙                                                                                                    |
|                                                                                                    |                                                                                                    |
| Lp.                                                                                                    | Mejcz [] SUUCI [] Suuci [] Suuci [] Suu |
|                                                                                                    | Labek/ Lestowa Louds/Louds                                                                                                    |
|                                                                                                    | Przedskolostwa (190001221531041)                                                                                                    |
|                                                                                                    | numeru kun tuji, no 42.0 ° 30° Antonia ini ini Akimbabaan kun kun kun kun kun kun kun kun kun ku                                                                                                    |
|                                                                                                    | Zanes świaduceń. Usobudo strobe program rekowy rekoner rekowa w okrawni w jednowa posład w jednowa w podanem kowy rekoner rekowa w podanem jednowa kaje na jednowa kaje na jednowa jednowa jed |
| l l                                                                                                    | nformacja o umowe:                                                                                                    |
| War                                                                                                    | tości oferowane   Pakiet świadczeń   Miejsce - godziny pracy   Miejsce - wizyty domowe   <u>P</u> ersonel   Zasoby   Umowy o podwykonawstwo   <u>Ankiety</u>                                                                                                    |
|                                                                                                    | Wzór ankiety Ankieta                                                                                                    |
|                                                                                                    | 2019 - 03.0000.370.02 - program lekowy - leczenie neowaskularnej ( 2019 - 03.0000.370.02 - program lekowy - leczenie neowaskularnej (wysiękowej) po                                                                                                    |
|                                                                                                    |                                                                                                    |
|                                                                                                    |                                                                                                    |
|                                                                                                    |                                                                                                    |
|                                                                                                    |                                                                                                    |
|                                                                                                    |                                                                                                    |
| 🗹 F3 Podgląd 🛛 🖓 F4 Popraw 🕀 Zatwierdź 🖁 Cofnij zatwierdzenie 🖉 CtrlF5 Podgląd wzoru Kopiuj odpowiedzi                                             |                                                                                                    |
| 🗍 Ukryi niewymagane zakład                                                                                                    |                                                                                                    |
|                                                                                                    |                                                                                                    |
|                                                                                                    |                                                                                                    |
|                                                                                                    |                                                                                                    |
|                                                                                                    |                                                                                                    |
|                                                                                                    |                                                                                                    |
|                                                                                                    |                                                                                                    |
|                                                                                                    |                                                                                                    |
|                                                                                                    |                                                                                                    |
|                                                                                                    | I                                                                                                    |
| <u> </u>                                                                                                    | F3 Podgląd 🗹 F4 Popraw 🕀 Zatwierdź 🔀 Cofni zatwierdzenie 🗹 ChrFS Podgląd wzoru Kopiuj odpowiedzi Czyść odpowiedzi                                                                                                    |
|                                                                                                    | 🔽 Ukryi niewymagane zakładki 🛛 🗸 🕹 Anuluj                                                                                                    |
|                                                                                                    | WWW KAMSDET PL                                                                                                    |

#### 17. Zatwierdzoną ofertę należy wyeksportować i złożyć w odpowiednim OW NFZ.

| 🔒 Przeg<br>Oferta                                                                                                    | glądanie i rejo<br>Informacje | estracja ofert<br>Narzędzia      | / wniosków o za                             | warcie umowy / dokume                                       | ntacji aktualiz       | acyjnych           |                |                     |                   |                  |               |
|----------------------------------------------------------------------------------------------------|-------------------------------|----------------------------------|---------------------------------------------|-------------------------------------------------------------|-----------------------|--------------------|----------------|---------------------|-------------------|------------------|---------------|
| Od.NFZ                                                                                                    | 15-00 K                       | <u>R</u> ok: 2019                |                                             | •                                                           |                       |                    |                |                     |                   |                  | ZASTOSUJ      |
| T Status                                                                                                    | Numer oferty                  |                                  | Rodz świadcz.                               | Od.NFZ Umowa od                                             | do                    | Data wpr.          | Data spr.      | . Data zat.         | Nr zapyt.         |                  | Z             |
|                                                                                                    | 0-00-00078-                   | 0001-13                          | 32P                                         | 15 2013-03-01                                               | 2019-12-31            | 2013-02-04         | 2013-02-       | 06 2013-02-06       | 15-13-000040752   | 197037370310000  | 370.02701     |
| <                                                                                                    |                               |                                  |                                             |                                                             |                       |                    |                |                     |                   |                  | >             |
| Sz <u>u</u> kaj wo                                                                                                    | 1 - Numer o                   | ferty/dok. akt.                  |                                             | <b>v</b>                                                    |                       |                    |                |                     |                   |                  | F7-Szukaj     |
| Dod                                                                                                    | laj 🛛 🖓 F                     | Podgląd                          | C Popraw                                    | Personel wydzielony                                         | F5 Kopiuj             | 🖉 Rej.spraw.       | 🔗 Rej.za       | atw. 🛛 🕒 ShF6 Eks   | sport Anuluj      | 📇 F9 Drukuj      | Grupy pozycji |
| Specyfika                                                                                                    | cia oferty                    |                                  |                                             |                                                             |                       |                    |                |                     |                   |                  | ·             |
| Ln Kod                                                                                                    |                               | Zakres świadc:                   | zeń                                         |                                                             | Ofero                 | wana liczba. Cen/  | a jednstk. W   | /artość Zapotrz     | eb NEZ Nrmieisca  | Mieisce          | Kor A         |
| 1 03.0                                                                                                    | 000.370.02                    | Program lekow                    | y - leczenie neowa                          | askularnej (wysiękowej) post                                | aci zwyrc             | 500                | 70,00          | 35 000,00           | 0 1500014523      | MAGATÓWKA        | EDYCJA 1      |
| 2 03.0                                                                                                    | 001.370.02                    | Leki w program                   | nie lekowym - lecze                         | enie neowaskularnej (wysięk                                 | owej) po              | 10                 | 5 000,00       | 50 000,00           | 0 1500014523      | ) M AGATÓWKA     | EDYCJA 1      |
| 3 03.0                                                                                                    | 000.370.02                    | Program lekow                    | y - leczenie neowa                          | askularnej (wysiękowej) post                                | aci zwyrc             | 152                | 70,00          | 10 640,00           | 0 1500016026      | 5 DO 060         | 1             |
| 4 03.0                                                                                                    | 001.370.02                    | Leki w program<br>Program lekowi | nie lekowym - lecze<br>III - leczenie neowa | enie neowaskularnej (wysięk<br>askularnej (wysiękowej) post | owejj po<br>aci zwurc | 1 458              | S 000,00 ·     | 116 640 00          | 0 1500016026      | ) DO 060<br>) M3 | 2             |
| 6 03.0                                                                                                    | 001.370.02                    | Leki w program                   | nie lekowym - lecze                         | enie neowaskularnej (wysięk                                 | owej) po              | 10                 | 5 000,00       | 50 000,00           | 0 1500014250      | ) M3             | 2             |
|                                                                                                    |                               |                                  |                                             |                                                             |                       |                    |                |                     |                   |                  | ×             |
| Mieisce #                                                                                                    | wukonania: P                  |                                  | 4                                           |                                                             |                       |                    |                | ΒΔΖΕΜ·              | 373 880 00>       |                  |               |
| inicises v                                                                                                    | iyikonania. L                 |                                  |                                             |                                                             |                       |                    |                | Constant of the     | 0.000,002         |                  |               |
| Zakres śv                                                                                                    | wiadczeń: 40                  | 03000037002                      | Program lekowy                              | <ul> <li>leczenie neowaskularnej (v</li> </ul>              | vysiękowej) pos       | staci zwyrodnienia | i plamki zwią: | zanego z wiekiem (a | amd)              |                  |               |
| Szu <u>k</u> aj w                                                                                                    | g 1·Lp                        |                                  | <b>•</b>                                    |                                                             |                       |                    |                |                     |                   |                  | ShF7-Szukaj   |
| 任F2 Dodaj           图F3 Podgl.           任F4 Popraw           任 Ceny wyrobów medycznych           Rodzaj współpracy           雷 F8 Usuń |                               |                                  |                                             |                                                             |                       |                    |                |                     |                   |                  |               |
|                                                                                                    |                               |                                  |                                             |                                                             |                       |                    |                |                     | 🗸 Szczegóły 🍞 Ini | ormacje RTM      | 👖 Zamknij     |

104